# ONE TIME REGISTRATION PORTAL

(Portal User-manual)

## Table of Contents

| Login on One Time Registration Portal                    | 3  |
|----------------------------------------------------------|----|
| Step 1-Candidate Basic Details                           | 4  |
| Step 2-Candidate other details                           | 7  |
| Step 3-Candidate Communication & Education Details       | 10 |
| Step 4-Candidate Photo & Signature upload                | 16 |
| Step 5-Socio Economic Criteria & Work Experience Details | 17 |
| Step 6-Download form & Upload Signed Copy of Form        | 22 |
| Make Payment                                             | 24 |

## Login on One Time Registration Portal

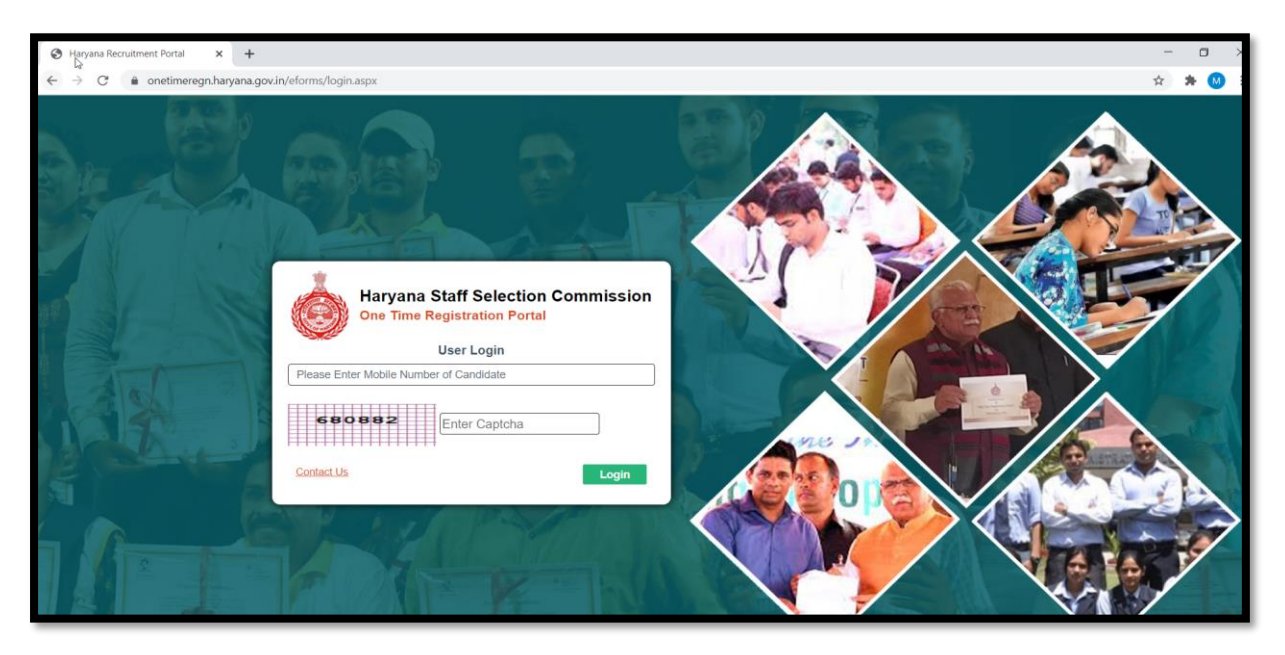

User enter its active mobile number to register in the OTR Portal (same for signup/login).

Candidate have to read the term & condition carefully, and then need to agree the same and submit to move forward.

| ← → C | .gov.in/Declaration.aspx                                                                                                    |
|-------|----------------------------------------------------------------------------------------------------|
|       | be rejected/cancelled without giving him any opportunity of hearing, at any stage i.e., prior to/after recruitment/ appointment.                                                                                                    |
|       | <ol><li>After filling up all the columns of application form and before submitting the same, each and every applicant should download the pdf soft copy<br/>of his/her form alongwith uploaded documents and also take its print out to check the correctness.</li></ol>                                   |
|       | 6. An applicant who has ever been prevented from appearing in any examination/ experiential course by any agency / selection committee of any<br>Government including the Haryana Government or have been prevented/convicted by any court of law shall not be eligible to submit his<br>application form. |
|       | 7. An applicant has to submit his/her application form for One Time Registration only. If application has already been submitted to this portal of<br>Haryana Staff Selection Commission there is no need to submit it again.                                                                              |
|       | 8. The applicant shall have to fill up all the columns carefully. No application for correction of particulars shall be entertained, later on, by the Commission in this regard.                                                                                                    |
|       | आवेदन-पत्र भरने से पहले इन हिदायतों को ध्यान से पढ़ें: -                                                                                                    |
|       | 1. यह आवेदन-पत्र हरियाणा राज्य सामान्य पात्रता परीक्षा में उपस्थित होने के लिए एक बार पंजीकरण के लिए है, जो हरियाणा कर्मचारी चयन आयोग में ग्रुप-सी या ग्रुप डी पद पर<br>भर्ती के लिए आवेदन जमा करने के लिए पात्र बनने के लिए अनिवार्य है।                                                                  |
|       | 2. यह आवेदन-पत्र अनंतिम (अस्थाई) है और भर्ती के लिए विज्ञापन के समय पात्रता / स्वीकृति के अन्य नियमों और शर्तों के अधीन है ।                                                                                                    |
|       | 3. आवेदक को आवेदन-पत्र के साथ अपने दावे (दावों) के समर्थन में स्व-सत्यापित दस्तावेजी साक्ष्य अपलोड करना होंगा और यदि वह उसे प्रदान करने में असमर्थ है, तो आवेदन<br>को अधूरा मानते हुए उस पर विचार नहीं किया जाएगा और खारिज कर दिया जाएगा।                                                                  |
|       | 4. यदि कोई आवेदक, आवेदन-पत्र भरते समय गलत या झूठी जानकारी देता है या कुछ भी छिपाता है, तो उसकी उम्मीदवारी को अस्वीकार कर दिया जाएगा तथा उसे बिना किसी<br>सुनवाई के, यानी भर्ती या नियुक्ति से पहले, किसी भी स्तर पर, सुनवाई का अवसर दिए बिना कर दिया जाएगा।                                                |
|       | 5. आवेदन-पत्र के सभी कॉलम भरने के <sup>1</sup> बाद और उसी को जमा करने से पहले, प्रत्येक आवेदक को अपलोड किए गए दस्तावेजों के साथ अपने फॉर्म की पीडीएफ सॉफ्ट कॉपी<br>डाउनलोड करनी चाहिए और शुद्धता की जांच के लिए इसका प्रिंट आउट भी लेना चाहिए।                                                             |
|       | 6. एक आवेदक जिसे कभी भी हरियाणा सरकार या किसी अन्य सरकार की किसी भी एजेंसी / चयन समिति द्वारा किसी भी परीक्षा / अनुभवात्मक पाठ्यक्रम में उपस्थित होने से<br>रोका गया है या किसी भी न्यायलय द्वारा रोका / दोषी ठहराया गया हो, वह अपना आवेदन पत्र जमा करने के लिए पात्र नहीं होगा।                           |
|       | 7. एक आवेदक को केवल एक बार पंजीकपूर ने लिए अपना आवेदन-पत्र जमा करना होगा। यदि हरियाणा कर्मचारी चयन आयोग के इस पोर्टल पर पहले ही आवेदन जमा किया<br>जा चुका है, तो उसे फिर से जमा कुर <mark>ने 1</mark> भयकता नहीं है।                                                                                       |
|       | 8. आवेदक को सभी कॉलम के सावधानीपूर्वक भरना होगा। बाद में इसमे किसी प्रकार के संशोधन बारे में किसी भी आवेदन पर विचार नहीं किया जाएगा।                                                                                                    |
|       | ☑ I agree Submit                                                                                                    |

## Step 1-Candidate Basic Details

Candidate will now choose its **Resident type** from given option (other state candidate option will be activated soon):

| Government of Haryana | E Haryana Staff Selection Commission                                                         |  |  |  |  |  |
|-----------------------|----------------------------------------------------------------------------------------------|--|--|--|--|--|
| Apply Online          | Registration Form                                                                            |  |  |  |  |  |
|                       | Step 1         Step 2         Step 3         Step 4         Step 5         Step 6            |  |  |  |  |  |
|                       |                                                                                              |  |  |  |  |  |
|                       | Resident Details                                                                             |  |  |  |  |  |
|                       | Select Resident                                                                              |  |  |  |  |  |
|                       | Select V                                                                                     |  |  |  |  |  |
|                       | Select                                                                                       |  |  |  |  |  |
|                       | Resident of Haryana (Domicile) b<br>Permanent address in Haryana but not resident (Domicile) |  |  |  |  |  |
|                       | Enter your family ID Fetch Data From Family ID                                               |  |  |  |  |  |
|                       |                                                                                              |  |  |  |  |  |
|                       |                                                                                              |  |  |  |  |  |
|                       |                                                                                              |  |  |  |  |  |
|                       |                                                                                              |  |  |  |  |  |
|                       |                                                                                              |  |  |  |  |  |

Once candidate selects the **Resident Type**, Below Pop-up message will appear.

| lesident Details                                                                                                    |                                     |                              | _          |                                                                                                    |
|----------------------------------------------------------------------------------------------------|-------------------------------------|------------------------------|------------|----------------------------------------------------------------------------------------------------|
| ect Resident<br>Ves, if candidate have<br>registered PPP ID<br>with him<br>Inter your Paivar Pehchan Patra (Fair<br>Inter your family ID | Do you have Par<br>Patra (PP<br>YES | ivar Pehchan<br>P) ID?<br>NO | 3<br>Fetch | No, if candidate registered on<br>PPP portal but don't have PPP<br>ID with him.<br>In that case, candidate can<br>provide his Aadhar number but<br>that aadhar number should be<br>mapped against its member id |
|                                                                                                    |                                     |                              |            |                                                                                                    |

On this page, user will enter the PPP ID or Aadhar card which is linked to PPP ID (based on the choice selected on previous screen.

| Government of Haryana | Haryana Staff Selection Commission<br>One Time Registration Portal                |  |  |  |  |  |
|-----------------------|-----------------------------------------------------------------------------------|--|--|--|--|--|
| Apply Online          | Registration Form                                                                 |  |  |  |  |  |
|                       | Step 1         Step 2         Step 3         Step 4         Step 5         Step 6 |  |  |  |  |  |
|                       | Resident Details                                                                  |  |  |  |  |  |
|                       | Select Resident                                                                   |  |  |  |  |  |
|                       | Resident of Haryana (Domicile)                                                    |  |  |  |  |  |
|                       | Enter your Paivar Pehchan Patra (Family ID)                                       |  |  |  |  |  |
|                       | 9CYZ1328 Fetch Data From Family ID                                                |  |  |  |  |  |
|                       |                                                                                   |  |  |  |  |  |
|                       | Enter your PPP ID here then click on<br>Fetch data from family ID                 |  |  |  |  |  |

| Step 1          | Step 2        | Step 3                     | Step 4       | Step 5                                      | Step 6                                                         |  |
|-----------------|---------------|----------------------------|--------------|---------------------------------------------|----------------------------------------------------------------|--|
|                 |               |                            |              | OTP sent to<br>is registered<br>against the | o the mobile which<br>d on the PPP portal<br>entered family ld |  |
|                 | OTP Sent to y | our registered             | ×            |                                             |                                                                |  |
| han Patra (Fami | for 1         | *5955. It is Vali<br>0 min | d            |                                             |                                                                |  |
|                 | C             | к                          | Fetch Data F |                                             |                                                                |  |
|                 |               |                            |              |                                             |                                                                |  |

OTP will be sent on the mobile which is registered on Parivar Pehchan Patra Portal.

On successful authentication of OTP, Members details will be shown under the mentioned family ID.

| ≡          | E Haryana Staff Selection Commission<br>One Time Registration Portal              |                 |                     |                    |                     |                             |        |  |  |
|------------|-----------------------------------------------------------------------------------|-----------------|---------------------|--------------------|---------------------|-----------------------------|--------|--|--|
|            | Registration Form                                                                 |                 |                     |                    |                     |                             |        |  |  |
|            | Step 1         Step 2         Step 3         Step 4         Step 5         Step 6 |                 |                     |                    |                     |                             |        |  |  |
| Reside     | ent Details                                                                       |                 |                     |                    |                     |                             |        |  |  |
| Select Res | ident                                                                             |                 |                     |                    |                     |                             |        |  |  |
| Resident   | t of Haryana (Domic                                                               | ile)            |                     | ~                  |                     | Press the select button     |        |  |  |
| Enter y    | /our Paivar Pel                                                                   | hchan Patra (Fa | amily ID)           | 6                  |                     | for selection of<br>Member. |        |  |  |
| 9CZY13     | 28                                                                                |                 |                     | Fetch Data         | From Family ID      |                             |        |  |  |
| Membe      | Member in the family from (Family ID: 9CZY1328)                                   |                 |                     |                    |                     |                             |        |  |  |
| SNo.       | First Name                                                                        | Last Name       | Father's First Name | Father's Last Name | Mother's First Name | Mother's Last Name          | Action |  |  |
| 1          | SACHIN                                                                            | KUMAR           | CHETAN              |                    | LEELA               | DEVI                        | Select |  |  |
|            |                                                                                   |                 |                     |                    |                     |                             |        |  |  |

On selection of member, its detail will reflects as shown on Step 1. All the details shown here will get picked from the PPP Portal. Candidate can only edit Father name & Mother name on the step 1.

If all details are correct, Candidate fill the checkbox and click on save as draft.

Save as draft will save your details in the form, so that you don't need fill your form for multiple times even if connection breaks.

| Government of Haryana | = Haryana Staff Selection Commission<br>One Time Registration Portal |                                                                                                    |                                                                                                  |                                                                                                    |                                                              |                                          |                                                                          |                                                                            |                                         |
|-----------------------|----------------------------------------------------------------------|----------------------------------------------------------------------------------------------------|--------------------------------------------------------------------------------------------------|----------------------------------------------------------------------------------------------------|--------------------------------------------------------------|------------------------------------------|--------------------------------------------------------------------------|----------------------------------------------------------------------------|-----------------------------------------|
| Apply Online          |                                                                      | Registration Form                                                                                  |                                                                                                  |                                                                                                    |                                                              |                                          |                                                                          |                                                                            |                                         |
|                       |                                                                      |                                                                                                    | Ste                                                                                              | ap 1 Step 2                                                                                                    | Step 3                                                       | Step 4                                   | Step 5 St                                                                | ep 6                                                                       |                                         |
|                       | -                                                                    |                                                                                                    |                                                                                                  |                                                                                                    |                                                              |                                          |                                                                          |                                                                            |                                         |
|                       | Resid                                                                | ent Details                                                                                        |                                                                                                  |                                                                                                    |                                                              |                                          |                                                                          | Only Father name & Moth                                                    | ier                                     |
|                       | Resider                                                              | sident<br>nt of Haryana (Domic                                                                     | ile)                                                                                             |                                                                                                    | ~                                                            |                                          | e                                                                        | name will be available in<br>ditable form for the select<br>family member. | ted                                     |
|                       | Enter                                                                | your Paivar Pel                                                                                    | nchan Patra (F                                                                                   | amily ID)                                                                                                    |                                                              |                                          | /                                                                        |                                                                            |                                         |
|                       | 9CZY13                                                               | 328                                                                                                |                                                                                                  |                                                                                                    |                                                              | Fetch Data                               | From Family ID                                                           |                                                                            |                                         |
|                       |                                                                      |                                                                                                    |                                                                                                  |                                                                                                    |                                                              | _                                        |                                                                          |                                                                            |                                         |
|                       | Memb                                                                 | er in the family                                                                                   | from (Family I                                                                                   | D: 9CZY1328)                                                                                                    | Fatharia M                                                   |                                          |                                                                          | Mathematical and Manage                                                    | Action                                  |
|                       | 3NO.<br>1                                                            | SACHIN                                                                                             | KUMAR                                                                                            | CHETAN                                                                                                    | Pattiers                                                     | astname                                  | LEELA                                                                    | DEVI                                                                       | Select                                  |
|                       |                                                                      |                                                                                                    |                                                                                                  |                                                                                                    |                                                              |                                          |                                                                          |                                                                            |                                         |
|                       | Candi                                                                | date Basic Deta                                                                                    | iils                                                                                             |                                                                                                    |                                                              |                                          |                                                                          |                                                                            |                                         |
|                       | First Nam                                                            | ie                                                                                                 |                                                                                                  |                                                                                                    |                                                              | Last Name                                | /                                                                        |                                                                            |                                         |
|                       | SACHIP                                                               |                                                                                                    |                                                                                                  |                                                                                                    |                                                              | KUWAR                                    |                                                                          |                                                                            |                                         |
|                       | CHETA                                                                | N                                                                                                  |                                                                                                  |                                                                                                    | ]                                                            | LEELA DEV                                | /1                                                                       |                                                                            |                                         |
|                       | Date of Bi                                                           | irth                                                                                               |                                                                                                  |                                                                                                    |                                                              | Gender                                   |                                                                          |                                                                            |                                         |
|                       | 11/10/11                                                             | 991                                                                                                |                                                                                                  |                                                                                                    |                                                              | Male                                     |                                                                          |                                                                            |                                         |
|                       | Nationalit                                                           | У                                                                                                  |                                                                                                  |                                                                                                    |                                                              |                                          |                                                                          |                                                                            |                                         |
|                       | Indian                                                               |                                                                                                    |                                                                                                  |                                                                                                    | ~                                                            |                                          |                                                                          |                                                                            |                                         |
|                       | <ul> <li>I have<br/>then r<br/>ऊपर f<br/>पत्र, उग</li> </ul>         | carefully read and c<br>ny application form,<br>देए गए प्रत्येक कॉलम के<br>म्मीदवारी या नियुक्ति अ | hecked all the parti<br>candidature or app<br>मेरे द्वारा भरे गए सभी<br>स्वीकार / रद्द करने के 1 | culars filled up by me against<br>ointment shall be liable to be r<br>विवरणों को ध्यान से पढ़ा और जांच<br>लेए उत्तरदायी होगा। | each column abov<br>ejected/cancelled.<br>1 है और उसके बाद उ | e and thereafte<br>न्हें सुरक्षित रखा ाँ | r saved the same. I fully unders<br>है। मैं पूरी तरह से समझता हूं कि यदि | stand that if any of these is found<br>इनमें से कोई भी झूठा / गलत पाया जात | false/incorrect<br>ज्ञ है तो मेरा आवेदन |
|                       |                                                                      |                                                                                                    |                                                                                                  |                                                                                                    |                                                              |                                          |                                                                          | Save                                                                       | e Draft Next                            |

Click on Close, Step 2 will get open.

| e File No file chosen                                                                                                    |                                                                                                    |                                                                                                    |
|----------------------------------------------------------------------------------------------------|----------------------------------------------------------------------------------------------------|----------------------------------------------------------------------------------------------------|
| elaxation required for Work experience?                                                                                                    |                                                                                                    |                                                                                                    |
|                                                                                                    |                                                                                                    |                                                                                                    |
| ▶                                                                                                    |                                                                                                    |                                                                                                    |
| Experience                                                                                                    | Candidate details saved<br>successfully                                                                                                    |                                                                                                    |
| you employed with Government of Haryana                                                                                                    |                                                                                                    | ges/outsourced)?                                                                                    |
| ubmition of Application                                                                                                    | Close                                                                                                    |                                                                                                    |
| arh                                                                                                    |                                                                                                    |                                                                                                    |
| carefully read and checked all the particulars fill<br>y application form, candidature or appointment<br>ए गए प्रत्येक कॉलम के मेरे द्वारा भरे गए सभी विवरणों क<br>गीटवारी या नियक्ति अस्तीकार / रह करने के लिए उत्तरद | led up by me against each column abov<br>shall be liable to be rejected/cancelled.<br>गे ध्यान से पढ़ा और जांचा है और उसके बाद उ<br>ार्यी दोगा। | e and thereafter saved the same. I fully und<br>ग्हें सुरक्षित रखा है। मैं पूरी तरह से समझता हूं कि |

## Step 2-Candidate other details

**Candidate other details** & **Benchmark disability** section will already come filled with details available on PPP Portal.

| = Haryana Staff Selection Commission<br>One Time Registration Portal |                                                                                                    |                                                                                                    |  |  |
|----------------------------------------------------------------------|----------------------------------------------------------------------------------------------------|----------------------------------------------------------------------------------------------------|--|--|
|                                                                      | Registra                                                                                                    | tion Form                                                                                                    |  |  |
|                                                                      |                                                                                                    |                                                                                                    |  |  |
|                                                                      |                                                                                                    | Step 4 Step 5                                                                                                    |  |  |
| Candidate                                                            | Other Details                                                                                                    |                                                                                                    |  |  |
| Marital Status                                                       |                                                                                                    | Caste Category                                                                                                    |  |  |
| Married                                                              |                                                                                                    | BC (A)                                                                                                    |  |  |
| Sub Caste Categ                                                      | Jory                                                                                                    | Visibile Identity Mark on Body                                                                                     |  |  |
| Select SubCa                                                         | ategory ~                                                                                                    |                                                                                                    |  |  |
| I read the EW                                                        | S instructions                                                                                                    | I read the Ex serviceman instructions                                                                              |  |  |
| Economically W                                                       | eaker Section (EWS)                                                                                                    | Ex-Servicemen                                                                                                    |  |  |
| Select                                                               |                                                                                                    | Select                                                                                                    |  |  |
| Resident of Hary                                                     | /ana Since (As Per PPP)                                                                                                    |                                                                                                    |  |  |
| 2015                                                                 |                                                                                                    |                                                                                                    |  |  |
| Benchmark                                                            | r Dieshility                                                                                                    |                                                                                                    |  |  |
|                                                                      | ablad?                                                                                                    | Catagony                                                                                                    |  |  |
| Is Candidate Dis                                                     | ableu r                                                                                                    | Calest                                                                                                    |  |  |
| NO                                                                   |                                                                                                    |                                                                                                    |  |  |
| Sub Category                                                         |                                                                                                    | Disability %                                                                                                    |  |  |
| No record foun                                                       | nd                                                                                                    | Select                                                                                                    |  |  |
| Certificate Numb                                                     | Der                                                                                                    | Issuing Authority                                                                                                  |  |  |
|                                                                      |                                                                                                    |                                                                                                    |  |  |
| Date of Issue                                                        |                                                                                                    |                                                                                                    |  |  |
| DD/MM/YYYY                                                           |                                                                                                    |                                                                                                    |  |  |
| Upload Disability                                                    | y Certificate (Only .pdf Files of maximum size 500KB are allowed.)                                                                                                    |                                                                                                    |  |  |
| Choose File N                                                        | o file chosen                                                                                                    |                                                                                                    |  |  |
|                                                                      |                                                                                                    |                                                                                                    |  |  |
| Eligible Sp                                                          | orts Person (ESP)                                                                                                    |                                                                                                    |  |  |
| Sports Gradation                                                     | n certificate issued by Department of Sports & Youth Affairs ?                                                                                                    | Certificate Gradation                                                                                              |  |  |
| No                                                                   | ~                                                                                                    | Select                                                                                                    |  |  |
| Certificate Numb                                                     | per                                                                                                    | Date of Issue                                                                                                    |  |  |
|                                                                      |                                                                                                    | DD/MM/YYYY                                                                                                    |  |  |
| Upload Gradatio                                                      | n Certificate (Only .pdf Files of maximum size 500KB are allowed.)                                                                                                    |                                                                                                    |  |  |
| Choose File N                                                        | o file chosen                                                                                                    |                                                                                                    |  |  |
| FIR Detaile                                                          |                                                                                                    |                                                                                                    |  |  |
| If any FIR is lot                                                    | rad/Pending against the candidate?                                                                                                    | EIP Lodna Vear                                                                                                    |  |  |
| No.                                                                  | aver energy against the calificate t                                                                                                    | -Solert Ver-                                                                                                    |  |  |
|                                                                      | ~                                                                                                    |                                                                                                    |  |  |
| FIR Number                                                           |                                                                                                    | FIR Lodge State                                                                                                    |  |  |
|                                                                      |                                                                                                    | Select State                                                                                                    |  |  |
| FIR Lodge Distri                                                     | ct                                                                                                    | Police Station                                                                                                    |  |  |
|                                                                      |                                                                                                    |                                                                                                    |  |  |
| Upload Copy Of                                                       | FIR (Only .pdf Files of maximum size 500KB are allowed.)                                                                                                    |                                                                                                    |  |  |
| Choose File N                                                        | o file chosen                                                                                                    |                                                                                                    |  |  |
| Disqualific                                                          | ation Details                                                                                                    |                                                                                                    |  |  |
| Have you ever b                                                      | een disqualified in any government recruitment ?                                                                                                    | Disqualification Details                                                                                           |  |  |
| No                                                                   | ~                                                                                                    |                                                                                                    |  |  |
|                                                                      |                                                                                                    |                                                                                                    |  |  |
|                                                                      |                                                                                                    |                                                                                                    |  |  |
| Age Relaxa                                                           | ation                                                                                                    |                                                                                                    |  |  |
| Age                                                                  |                                                                                                    | Interested Job Category                                                                                            |  |  |
| 29                                                                   |                                                                                                    | Select V                                                                                                    |  |  |
| I have carefu                                                        | ully read and checked all the particulars filled up by me against each column abo                                                                                             | ove and thereafter saved the same. I fully understand that if any of these is found false/incorrect                |  |  |
| then my app                                                          | lication form, candidature or appointment shall be liable to be rejected/cancelled<br>प्रत्येक कॉलम के मेरे दारा भरे गए सभी विदरणों को ध्यान से पत्न और जाना है और उच्चके बाद | 1.<br>उन्हें सरक्षित रखा है। मैं परी तरह से समझता हूं कि यदि इनमें से कोई भी बारा / रालन पाया जाता है तो मेग अजेनन |  |  |
| पत्र, उम्मीदवार                                                      | तो या नियुक्ति अस्वीकार / रद्द करने के लिए उत्तरदायी होगा।                                                                                                    | אסטער איז איז איז איז איז איז איז איז איז איז                                                                      |  |  |
|                                                                      |                                                                                                    | Back Save Draft Next                                                                                               |  |  |
|                                                                      |                                                                                                    |                                                                                                    |  |  |

Caste Category came as filled; Subcategory has to be filled by the candidate under candidate other details. Other thing which needs to be filled under candidate other details section is **Visible Identity mark on body, EWS & Ex-servicemen** declaration. Instructions can be read by clicking on Read highlighted text "I read the XXX instructions".

| Government of Haryana | = Haryana Staff Selection Commission<br>One Time Registration Portal                  |                                               |                                                            |                                                                                                    |  |  |
|-----------------------|---------------------------------------------------------------------------------------|-----------------------------------------------|------------------------------------------------------------|----------------------------------------------------------------------------------------------------|--|--|
| Apply Online          | Candidate Other Dataile                                                               | Registra                                      | tion Form<br>Step 4 Step 5                                 | Fields which are non editable is<br>coming from PPP portal, So<br>changes in them is possible<br>through PPP Portal                                      |  |  |
|                       | Married Sub Caste Category                                                            | ub-category need to<br>e select by candidate. | Caste Category<br>BC (A)<br>Visibile Identity Mark on Body |                                                                                                    |  |  |
|                       | I read the EWS instructions Economically Weaker Section (EWS)SelectSelectSelectSelect | ~                                             | I read the Ex serviceman instruct Ex-Servicemen            | ons                                                                                                    |  |  |
|                       | Yes<br>No<br>2015                                                                     |                                               | On click of<br>declare wh<br>For reading<br>instructions   | I read the instruction, User need<br>ether candidate belongs to EWS or not<br>i instruction, click on "I read the EWS<br>" pdf file will get downloaded. |  |  |
|                       | Benchmark Disability                                                                  |                                               |                                                            |                                                                                                    |  |  |
|                       | Is Candidate Disabled?                                                                |                                               | Category                                                   |                                                                                                    |  |  |

| Government of Haryana                                                                                                    | = Haryana Staff Selection Commission<br>One Time Registration Portal                                   |                                   |                                                                          |  |  |
|----------------------------------------------------------------------------------------------------|----------------------------------------------------------------------------------------------------|-----------------------------------|--------------------------------------------------------------------------|--|--|
| Second Second Se | Similarly select the I read<br>Ex-service instructions.<br>Then Select Yes/No as<br>per the elgibility | Registrat<br>Step 1 Step 2 Step 3 | Step 4 Step 5 Step 6                                                     |  |  |
|                                                                                                    | Married Sub Caste Category                                                                             |                                   | Caste Category           BC (A)           Visibile Identity Mark on Body |  |  |
|                                                                                                    | Select SubCategory I read the EWS instructions Economically Weaker Section (EWS) No                    | v                                 | I read the Ex serviceman instructions Ex-Servicemen                      |  |  |
|                                                                                                    | Resident of Haryana Since (As Per P<br>2015<br>Benchmark Disability                                    | PP)                               | Seed-<br>Yes k<br>No                                                     |  |  |
|                                                                                                    | Is Candidate Disabled?                                                                                 |                                   | Category                                                                 |  |  |

If Benchmark disability come as 'Yes' from PPP Portal then candidate has to fill other relevant shown below.

| Is Candidate Disabled? | Category          |
|------------------------|-------------------|
| No                     | Select            |
| Sub Category           | Disability %      |
| No record found        | Select            |
| Certificate Number     | Issuing Authority |
|                        |                   |
| Date of Issue          |                   |
| DD/MM/YYYY             |                   |
|                        |                   |

ESP Section is to be filled by candidate, if he/she eligible for ESP then details which are shown below has to be filled.

| Choose File No file chosen Eligible Sports Person (ESP)                                             | if candidate eligible for ESP. Then he/she needs to fill<br>ESP details here. |
|----------------------------------------------------------------------------------------------------|-------------------------------------------------------------------------------|
| Sports Gradation certificate issued by Department of Sports & Youth Att ars ?                       | Certificate Gradation                                                         |
| Yes                                                                                                 | -Select                                                                       |
| Certificate Number Upload Gradation Certificate (Only.pdf Files of maximum size 500KB are allowed.) | Grade A<br>Grade B<br>Grade C<br>Grade D                                      |
| Choose File No file chosen FIR Details                                                              |                                                                               |
| If any FIR is lodged/Pending against the candidate?                                                 | FIR Lodge Year                                                                |
|                                                                                                    |                                                                               |

Similar to ESP Section, FIR & Disqualification section has to be filled by candidate and need to provide relevant details as per the shown below.

| FIR Details                                                             |                          |
|-------------------------------------------------------------------------|--------------------------|
| If any FIR is lodged/Pending against the candidate?                     | FIR Lodge Year           |
| No                                                                      | Select Year              |
| FIR Number                                                              | FIR Lodge State          |
|                                                                         | Select State             |
| FIR Lodge District                                                      | Police Station           |
|                                                                         |                          |
| Upload Copy Of FIR (Only .pdf Files of maximum size 500KB are allowed.) |                          |
| Choose File No file chosen                                              |                          |
|                                                                         |                          |
| Disqualification Details                                                |                          |
| Have you ever been disqualified in any government recruitment ?         | Disqualification Details |
| No                                                                      |                          |
|                                                                         |                          |
|                                                                         |                          |

Now Candidate have to select "interested Job Category" under Age relaxation section.

| Disqualification Details                                                                                                    |                          |
|----------------------------------------------------------------------------------------------------|--------------------------|
| Have you ever been disqualified in any government recruitment ?                                                                                                    | Disqualification Details |
| No v                                                                                                    |                          |
|                                                                                                    |                          |
|                                                                                                    |                          |
| Age Relaxation                                                                                                    |                          |
| Age                                                                                                    | Interested Job Category  |
| 29                                                                                                    | Group C & D              |
| ☐ I have carefully read and checked all the particulars filled up by me against each column abo                                                                           | Select<br>ve Group C     |
| then my application form, candidature or appointment shall be liable to be rejected/cancelled                                                                             | Group D                  |
| ऊपर Iदए गए प्रत्यक कालम क मर द्वारा भर गए सभी विवरणों को ध्यान से पढ़ा और जाचा है और उसके बाद<br>पत्र, उम्मीदवारी या नियुक्ति अस्वीकार / रद्द करने के लिए उत्तरदायी होगा। |                          |
|                                                                                                    |                          |
|                                                                                                    | Back Save Draft Next     |
|                                                                                                    |                          |

After filling all the details, Candidate fill the checkbox and click on save as draft.

| e File No file chosen                                                                                                    |                                                                                                    |                                                                                              |
|----------------------------------------------------------------------------------------------------|----------------------------------------------------------------------------------------------------|----------------------------------------------------------------------------------------------|
| elaxation required for Work experience?                                                                                                    |                                                                                                    |                                                                                              |
|                                                                                                    |                                                                                                    |                                                                                              |
| •                                                                                                    |                                                                                                    |                                                                                              |
| Experience                                                                                                    | Candidate details saved                                                                                                    |                                                                                              |
| you employed with Government of Haryana                                                                                                    |                                                                                                    | ges/outsourced)?                                                                             |
| ubmition of Application                                                                                                    | Close                                                                                                    |                                                                                              |
| arh                                                                                                    |                                                                                                    |                                                                                              |
| carefully read and checked all the particulars filled<br>y application form, candidature or appointment sha<br>ए गए प्रत्येक कॉलम के मेरे द्वारा भरे गए सभी विवरणों को ध<br>गीटवारी या नियक्ति अस्तीकार / उन करने के लिए उत्तरदायी | up by me against each column above a<br>all be liable to be rejected/cancelled.<br>यान से पढ़ा और जांचा है और उसके बाद उन्हें<br>बोगा। | and thereafter saved the same. I fully und<br>'सुरक्षित रखा है। मैं पूरी तरह से समझता हूं कि |

## Step 3-Candidate Communication & Education Details

Communication details come as pre-filled with the details available on PPP portal.

| Government of Haryana 📃                                |                                                                                                    |                                                                                                    | Ha                                                                                                    | ryana St<br>Or                             | aff Sele<br>e Time Reç                      | ection Col<br>gistration Porta       | nmission                                    |                                                 |                                          |                                                  | θ                      |
|--------------------------------------------------------|----------------------------------------------------------------------------------------------------|----------------------------------------------------------------------------------------------------|----------------------------------------------------------------------------------------------------|--------------------------------------------|---------------------------------------------|--------------------------------------|---------------------------------------------|-------------------------------------------------|------------------------------------------|--------------------------------------------------|------------------------|
| This all details come as Pr<br>details available on PP | re-filled with<br>P Portal                                                                                                    | Step 1                                                                                                    | Step 2                                                                                                 | Reg                                        | j <b>istrat</b> i<br>ap 3                   | Step 4                               | n<br>Step 5                                 | Step 6                                          |                                          |                                                  |                        |
| <b>C</b> •                                             | mmunication Details                                                                                                    |                                                                                                    |                                                                                                    |                                            |                                             |                                      |                                             |                                                 |                                          |                                                  |                        |
| Ho                                                     | ess as per PPP<br>use No 789-A/ Sireet No 10                                                                                                    | )A/ Land Mark- Nea                                                                                                    | ar Dhabha/ PinCode-                                                                                    | 130022                                     |                                             | Correspon                            | dence Address (S                            | ame as Permanent.                               | Address)                                 |                                                  |                        |
| Other                                                  | r Communication Deta                                                                                                    | ils                                                                                                    |                                                                                                    |                                            |                                             | State                                |                                             |                                                 |                                          |                                                  |                        |
| 1300                                                   | 22                                                                                                    |                                                                                                    |                                                                                                    |                                            |                                             | Haryana                              |                                             |                                                 |                                          |                                                  |                        |
| District                                               | £                                                                                                    |                                                                                                    |                                                                                                    |                                            |                                             | Ward/ Block                          |                                             |                                                 |                                          |                                                  |                        |
| HISA                                                   | R                                                                                                    |                                                                                                    |                                                                                                    |                                            |                                             | UKALANA MC                           |                                             |                                                 |                                          |                                                  |                        |
| Town /                                                 | Village                                                                                                    |                                                                                                    |                                                                                                    |                                            |                                             | Email ID                             |                                             |                                                 |                                          |                                                  |                        |
| Edu<br>Add 1                                           | cation Details                                                                                                    |                                                                                                    |                                                                                                    | _                                          |                                             |                                      |                                             |                                                 |                                          | Ver                                              | ify Email              |
| Educ                                                   | ation Board/University                                                                                                    | Result Type Da                                                                                                    | ate On Marksheet                                                                                       | Roll No.                                   | Markshee                                    | et SerialNo                          | Grading System                              | Mark Obtained                                   | Total Marks                              | Total Percentage                                 | •                      |
|                                                        |                                                                                                    |                                                                                                    |                                                                                                    |                                            | No Record                                   | is Found                             |                                             |                                                 |                                          |                                                  |                        |
| Did you<br>Se<br>। I ha<br>the<br>उपप्र,               | u passed/studying Hindi/Sans<br>iect<br>we carefully read and checke<br>n my application form, candid<br>र दिए गए प्रत्येक कॉलम के मेरे द्वा<br>उममीदवारी या नियुक्ति अस्वीकार | krit in class 10th or<br>d all the particulars<br>lature or appointme<br>रा भरे गए सभी विवरण<br>। रद्द करने के लिए उत्त | r above?<br>5 filled up by me aga<br>ent shall be liable to<br>गों को ध्यान से पढ़ा और<br>तरदायी होगा। | inst each co<br>be rejected<br>जांचा है और | ्<br>olumn abov<br>cancelled.<br>उसके बाद उ | e and thereaft<br>न्हें सुरक्षित रखा | er saved the same<br>है। मैं पूरी तरह से सम | . I fully understand<br>ाझता हूं कि यदि इनमें : | that if any of the<br>से कोई भी झूठा / र | ese is found false/in<br>गलत पाया जाता है तो में | icorrect<br>नेरा आवेदन |
|                                                        |                                                                                                    |                                                                                                    |                                                                                                    |                                            |                                             |                                      |                                             |                                                 | В                                        | ack Save Draft                                   | Next                   |

Correspondence details need to be updated by candidate. Then add email-id & click on verify mail.

| Communication Details                                                  |                                                                        |
|------------------------------------------------------------------------|------------------------------------------------------------------------|
| Address as per PPP                                                     | Correspondence Address (Same as Permanent Address)                     |
| House No 789-A/ Street No 10A/ Land Mark- Near Dhabha/ PinCode- 130022 | House No 789-A/ Street No 10A/ Land Mark- Near Dhabha/ PinCode- 130022 |
| ther Communication Details                                             |                                                                        |
| in Code                                                                | State                                                                  |
| 130022                                                                 | Haryana                                                                |
| istrict                                                                | Ward/ Block                                                            |
| HISAR                                                                  | UKALANA MC                                                             |
| own / Village                                                          | Email ID                                                               |
| Ward 7                                                                 | mukeshk23388@gmail.com                                                 |

| Code         |                                 | State                                          |  |
|--------------|---------------------------------|------------------------------------------------|--|
| 30022        |                                 | Haryana                                        |  |
| trict        | Email verification code send to | ard/ Block                                     |  |
| lisar        | email                           | JKALANA MC                                     |  |
| vn / Village | Close                           | nail ID                                        |  |
| Vard 7       |                                 | nukeshk23388@gmail.com                         |  |
| -            |                                 |                                                |  |
|              |                                 |                                                |  |
|              | In Code<br>130022               | State Haryana                                  |  |
|              | istrict                         | Enter verification code                        |  |
|              | own / Village                   | 744¢  Submit Nail ID                           |  |
|              | Ward 7                          | Enter verification code nukeshk23388@gmail.com |  |
|              |                                 |                                                |  |

| Communication Details                              |                      |          |             |                     |                     |                 |                |            |
|----------------------------------------------------|----------------------|----------|-------------|---------------------|---------------------|-----------------|----------------|------------|
| Address as per PPP                                 |                      |          | Correspo    | ndence Address (Sa  | me as Permanent A   | Address)        |                |            |
| House No 789-A/ Street No 10A/ Land Mark- Near Dha | bha/ PinCode- 130022 |          | House No    | o 789-A/ Street No. | - 10A/ Land Mark- N | lear Dhabha/ Pi | inCode- 130022 |            |
| Other Communication Details                        |                      |          |             |                     |                     |                 |                |            |
| Pin Code                                           |                      |          | State       |                     |                     |                 |                |            |
| 130022                                             |                      |          | Haryana     |                     |                     |                 |                |            |
| District                                           |                      |          | Ward/ Block | :                   |                     | Email Verified  |                |            |
| HISAR                                              |                      |          |             | MC                  |                     |                 |                |            |
| Town / Village                                     |                      |          | Email ID    |                     |                     |                 |                |            |
| Ward 7                                             |                      |          | mukeshk2    | 3388@gmail.com      |                     |                 |                |            |
|                                                    |                      |          |             |                     |                     |                 | Verify Email   | mail Verif |
| Education Details                                  |                      |          |             |                     |                     |                 |                |            |
| Add Education Details                              |                      |          |             |                     |                     |                 |                |            |
| Education Board/ University Result Type Date Or    | n Marksheet Roll No. | Markshe  | et SerialNo | Grading System      | Mark Obtained       | Total Marks     | Total Percenta | ge         |
|                                                    |                      | No Recor | ds Found    |                     |                     |                 |                |            |

Candidate will Add Education details in next section i.e., Education details.

| District         |                |             |                   |          |          | Ward/ Block | ι .             |               |             |                  |             |
|------------------|----------------|-------------|-------------------|----------|----------|-------------|-----------------|---------------|-------------|------------------|-------------|
| HISAR            |                |             | UKALANA           | MC       |          |             |                 |               |             |                  |             |
| Town / Village   |                |             | Email ID          |          |          |             |                 |               |             |                  |             |
| Ward 7           |                |             |                   |          |          | mukeshk2    | 23388@gmail.com |               |             |                  |             |
|                  |                |             |                   |          |          |             |                 |               | I           | Verify Email Ema | ail Verifie |
| Education De     | tails          |             |                   |          |          |             |                 |               |             |                  |             |
| Add Education De | tails          |             |                   |          |          |             |                 |               |             |                  |             |
| Education Boa    | rd/ University | Result Type | Date On Marksheet | Roll No. | Markshe  | et SerialNo | Grading System  | Mark Obtained | Total Marks | Total Percentage | ,           |
|                  |                |             |                   |          | No Recor | ds Found    |                 |               |             |                  |             |

#### Add Education:

| Education                       | Seltst Education                                                                              |
|---------------------------------|-----------------------------------------------------------------------------------------------|
| Result Status                   | Select Education<br>Class10th<br>Class12th                                                    |
| Select Board                    | Graduation<br>Post Graduation                                                                 |
| Grading System                  | Diploma Select                                                                                |
| Date On Marksheet               | dd/mm/yyyy                                                                                    |
| Marksheet No                    |                                                                                               |
| Roll No.                        |                                                                                               |
| Mark Obtained                   |                                                                                               |
| Total Marks                     |                                                                                               |
| Total Percentage                |                                                                                               |
| (Only .pdf Files of m<br>(-,@,# | aximum size 500KB are allowed. No special characters<br>;% etc) are allowed in the file name) |
| Choose File No file cho         | sen                                                                                           |
| Close                           | Save Details                                                                                  |

#### Add Result Status:

| A                 | dd Education Details      |        |
|-------------------|---------------------------|--------|
| Education         | Class10th                 | $\sim$ |
| Result Status     | Select                    | ~      |
| Select Board      | Pass<br>Appearing in 2021 |        |
| Grading System    | Select                    | ~      |
| Date On Marksheet | dd/mm/yyyy                |        |
| Marksheet No      |                           |        |
| Roll No.          |                           |        |
| Mark Obtained     |                           |        |
| Total Marks       |                           |        |
| Total Percentage  |                           |        |

In case of school Education candidate have to select the Board/university, Other state board list will be shown when candidate select the "Other Board".

|                          | Ad                | ld Education Details                        |        |     |
|--------------------------|-------------------|---------------------------------------------|--------|-----|
|                          | Education         | Class10th                                   | $\sim$ |     |
|                          | Result Status     | Pass                                        | $\sim$ |     |
|                          | Select Board      | Choose Board / University                   |        |     |
|                          | Grading System    | Central Board of Secondary Education (CBSE) |        | xom |
|                          | Date On Marksheet | Haryana Board of School Education           |        |     |
| Details                  | Marksheet No      |                                             |        |     |
| Details<br>Board/ Univer | Roll No.          |                                             |        |     |
|                          | Mark Obtained     |                                             |        | tem |

In case of Graduation, University will be shown

|           | A                                                   | Add Education Details                                                                                                    |        |
|-----------|-----------------------------------------------------|----------------------------------------------------------------------------------------------------|--------|
|           | Education                                           | Graduation                                                                                                    | ~      |
|           | Result Status                                       | Pass                                                                                                    | $\sim$ |
|           | University                                          | Choose Board / University                                                                                                    |        |
|           | Creding System                                      | I                                                                                                    |        |
|           | Grading System                                      | Venkataramannagudem, West Godavari District –                                                                                                    | *      |
|           | Date On Marksheet                                   | Dr. N.T.R. University of Health Sciences (Formerly<br>Andhra Pradesh University of Health Sciences)                                                           |        |
| (0)       | Marksheet No                                        | Vijayawalin-520 008, Andhra Pradesh. (State<br>University)                                                                                                    |        |
|           | Roll No.                                            | Gandhi Institute of Technology and Management<br>(GITAM), Gandhi Nagar Campus, Rushikonda,<br>Visakhapatman – 530 045, Andhra Pradesh.<br>(Deemed University) |        |
| no        | Mark Obtained                                       | Jawaharlal Nehru Technological University,<br>Anantpur-515 002, Andhra Pradesh (State                                                                         |        |
|           | Total Marks                                         | University)<br>Jawaharlal Nehru Technological Universitv.                                                                                                    | -      |
| dic<br>m, | Total Percentage                                    |                                                                                                    |        |
| अन्       | Upload Graduation Certinal allowed. No special char | ficate (Only .pdf Files of maximum size 500KB are racters (-,@,#,% etc) are allowed in the file name)                                                         |        |
|           | Choose File No file choser                          | 1                                                                                                    |        |
|           | Close                                               | Save Details                                                                                                    |        |

### Select Grading system:

|      | A                 | dd Education Details              |   |
|------|-------------------|-----------------------------------|---|
|      | Education         | Class10th                         | ~ |
|      | Result Status     | Pass                              | ~ |
|      | Select Board      | Haryana Board of School Education |   |
|      | Grading System    | Select                            | ~ |
|      | Date On Marksheet | Non CGPA<br>CGPA                  |   |
|      | Marksheet No      |                                   |   |
|      | Roll No.          |                                   |   |
| iver | Mark Obtained     |                                   |   |
|      | Total Marks       |                                   |   |
| linc | Total Percentage  |                                   |   |

All the details to be filled by candidate, i.e., marksheet date, marksheet no. (enrollment no.), Roll no., Marks obtained, Total Marks, Total Percentage, Scan copy of certificate and then press save details.

|                     | Add Education Details                                                                                                    |                           |  |  |  |  |  |
|---------------------|----------------------------------------------------------------------------------------------------|---------------------------|--|--|--|--|--|
|                     | Education                                                                                                    | Graduation ~              |  |  |  |  |  |
|                     | Result Status                                                                                                    | Pass ~                    |  |  |  |  |  |
|                     | University                                                                                                    | Choose Board / University |  |  |  |  |  |
| ils                 | Grading System                                                                                                    | Non CGPA ~                |  |  |  |  |  |
| s                   | Date On Marksheet                                                                                                    | 10/03/2021                |  |  |  |  |  |
| ' Univer            | Marksheet No                                                                                                    |                           |  |  |  |  |  |
|                     | Roll No.                                                                                                    |                           |  |  |  |  |  |
| ng Hind             | Mark Obtained                                                                                                    |                           |  |  |  |  |  |
|                     | Total Marks                                                                                                    |                           |  |  |  |  |  |
| id and c<br>n form, | Total Percentage                                                                                                    |                           |  |  |  |  |  |
| कालम क<br>युक्ति अ  | Upload Graduation Certificate       (Only .pdf Files of maximum size 500KB are allowed. No special characters (-,@,#,% etc) are allowed in the file name)         Choose File       No file chosen |                           |  |  |  |  |  |
|                     | Close                                                                                                    | Save Details              |  |  |  |  |  |

## Education details will get updated in the form.

| HISAR          | HISAK                                          |                |                      | UKA         | LANA MC              |                      |                  |                |                     |      |        |
|----------------|------------------------------------------------|----------------|----------------------|-------------|----------------------|----------------------|------------------|----------------|---------------------|------|--------|
| Fown / Village |                                                |                |                      |             | Email I              | Email ID             |                  |                |                     |      |        |
| Ward 7         |                                                |                |                      |             | muke                 | eshk23388@gmail.co   | m                |                |                     |      |        |
|                |                                                |                |                      |             |                      |                      | Verif            | y Email        | Email Verified      |      |        |
| Educatio       | n Details                                      |                |                      |             |                      |                      |                  |                |                     |      |        |
| Add Educati    | ion Details                                    |                |                      |             |                      |                      |                  |                |                     |      |        |
| Education      | Board/ University                              | Result<br>Type | Date On<br>Marksheet | Roll<br>No. | Markshee<br>SerialNo | et Grading<br>System | Mark<br>Obtained | Total<br>Marks | Total<br>Percentage |      |        |
| Class10th      | Central Board of Secondary<br>Education (CBSE) | Pass           | 01/03/2021           | 1261616     | 2326262              | Non CGPA             | 400              | 500            | 80                  | View | Delete |
| id you passe   | ed/studying Hindi/Sanskrit in class 1          | 0th or above   | ?                    |             |                      |                      |                  |                |                     |      |        |
| Select         |                                                |                |                      |             | ~                    |                      |                  |                |                     |      |        |
| Select         |                                                |                |                      |             |                      |                      |                  |                |                     |      |        |

User have to declare in form of Yes/No whether candidate has passed/studying Sanskrit in class 10 or above.

| Ward 7                                                                                                    |                                                              |                | mukeshk              | 23388@gmail.co | m                     |                   |                  |                |                     |            |               |
|----------------------------------------------------------------------------------------------------|--------------------------------------------------------------|----------------|----------------------|----------------|-----------------------|-------------------|------------------|----------------|---------------------|------------|---------------|
|                                                                                                    |                                                              |                |                      |                |                       |                   |                  |                | Verit               | fy Email E | mail Verified |
| Educatio                                                                                                    | n Details                                                    |                |                      |                |                       |                   |                  |                |                     |            |               |
| Add Educati                                                                                                    | ion Details                                                  |                |                      |                |                       |                   |                  |                |                     |            |               |
| Education                                                                                                    | Board/ University                                            | Result<br>Type | Date On<br>Marksheet | Roll<br>No.    | Marksheet<br>SerialNo | Grading<br>System | Mark<br>Obtained | Total<br>Marks | Total<br>Percentage |            |               |
| Class10th                                                                                                    | Central Board of Secondary<br>Education (CBSE)               | Pass           | 01/03/2021           | 1261616        | 2326262               | Non CGPA          | 400              | 500            | 80                  | View       | Delete        |
| lid you passe<br>Select<br>Select<br>Yes<br>No                                                                                                    | d you passed/studying Hindi/Sanskrit in class 10th or above? |                |                      |                |                       |                   | /incorrect       |                |                     |            |               |
| NO pl.<br>ऊपर दिए गए प्रत्येक कॉलम के मेरे द्वारा भरे गए सभी विवरणों को ध्यान से पड़ा और जांचा है और उसके बाद उन्हें सुरक्षित रखा है। मैं पूरी तरह से समझता हूं कि यदि इनमें से कोई भी झूठा / गलत पाया जाता है तो मेरा आवेदन<br>पत्र, उम्मीदवारी या नियुक्ति अस्वीकार / रद्द करने के लिए उत्तरदायी होगा।<br>Back Save Draft Next |                                                              |                |                      |                |                       |                   |                  |                |                     |            |               |
|                                                                                                    |                                                              |                |                      |                |                       |                   |                  |                | Back                |            |               |

Then Save the information as Draft.

## Step 4-Candidate Photo & Signature upload

User need to upload passport size photograph & Signature.

| Apply Online | Registration Form                                                                                                    |                                                                                                    |                                                                                                    |                                                                                                    |
|--------------|----------------------------------------------------------------------------------------------------|----------------------------------------------------------------------------------------------------|----------------------------------------------------------------------------------------------------|----------------------------------------------------------------------------------------------------|
|              |                                                                                                    | Step 1 Step 2 Step 3                                                                                                    | Step 4 Step 5                                                                                        | Step 6                                                                                                    |
|              | Upload Photo & Signature                                                                                                    |                                                                                                    | •                                                                                                    |                                                                                                    |
|              | Select Photo Type                                                                                                    |                                                                                                    | Upload Image (Only .jpg Files of maximum                                                             | m size 500KB are allowed.)                                                                                                    |
|              | Upload Latest Passport Size Photograph -Select Certificate                                                                                                    | ~                                                                                                    | Choose File No file chosen                                                                           |                                                                                                    |
|              | Upload Latest Passport Size Photograph<br>Upload Scanned Signature Only                                                                                                    | 4                                                                                                    |                                                                                                    | Add Image                                                                                                    |
|              | SNo.                                                                                                    | Image Na                                                                                                    | me                                                                                                   | Image                                                                                                    |
|              |                                                                                                    | No Recor                                                                                                    | ds Found                                                                                             |                                                                                                    |
|              | I have carefully read and checked all the p<br>then my application form, candidature or a<br>उत्तर दिए गए प्रार्थेक कॉलम के मेरे ह्यारा भरे गए<br>पत्र, उम्मीदवारी या नियुक्ति अस्वीकार / रद्द करने i | uticulars filled up by me against each column abo<br>popintment hall be liable to be rejectedicancelled<br>भी विवरणों को प्यान से पड़ा और जांचा है और उसके बाद :<br>हे लिए उत्तरदायी होगा। | ve and thereafter saved the same. I fully un<br>उन्हें सुरक्षित रखा है। मैं पूरी तरह से समझता हूं कि | iderstand that if any of these is found false/incorrect<br>यदि इनमें से कोई भी झुठा / गलत पाया जाता है तो मेरा आवेदन<br>Back Save Draft Next |
|              |                                                                                                    |                                                                                                    |                                                                                                    |                                                                                                    |
|              |                                                                                                    | Copyright © 2020 Government                                                                                                    | of Haryana. All rights reserved.                                                                     |                                                                                                    |

|                                                                             | Registration Form                                                                                                    |                      |  |  |  |
|-----------------------------------------------------------------------------|----------------------------------------------------------------------------------------------------|----------------------|--|--|--|
|                                                                             | Step 1     Step 2     Step 3     Step 4     Step 5     Step 6                                                                                                    |                      |  |  |  |
| Upload Phot                                                                 | o & Signature                                                                                                    |                      |  |  |  |
| Select Photo Type                                                           | Upload Image (Only .jpg Files of maximum size 500KB                                                                                                    | are allowed.)        |  |  |  |
| Upload Scanned                                                              | Signature Only   Choose File No file chosen                                                                                                    |                      |  |  |  |
|                                                                             |                                                                                                    | Add Image            |  |  |  |
| SNo.                                                                        | Image Name                                                                                                    | Image                |  |  |  |
| <sup>з</sup> б<br>1                                                         | Latest Passport Size Photograph of Sachin Kumar                                                                                                    | *                    |  |  |  |
| 2                                                                           | Scanned Signature Only of Sachin Kumar Signature                                                                                                    |                      |  |  |  |
| I have carefully<br>then my applic<br>ऊपर दिए गए प्रल<br>पत्र, उम्मीदवारी र | I have carefully read and checked all the particulars filled up by me against each column above and thereafter saved the same. I fully understand that if any of these is found false/incorrect<br>then my application form, candidature or appointment shall be liable to be rejected/cancelled.<br>उपर दिए गए प्रत्येक कॉलम के मेरे द्वारा भरे गए सभी विवरणों को ध्यान से पड़ा और जांचा है और उसके बाद उन्हें सुरक्षित रखा है। मैं पूरी तरह से समझता हूं कि यदि इनमें से कोई भी झुठा / गलत पाया जाता है तो मेरा आवेदन<br>पत्र, उम्मीदवारी या नियुक्ति अस्वीकार / रद्द करने के लिए उत्तरदायी होगा। |                      |  |  |  |
|                                                                             |                                                                                                    | Back Save Draft Next |  |  |  |

### User after filling above step 4, click checkbox and save a draft.

| xperience                                                        | Candidate details saved<br>successfully    |                                              |
|------------------------------------------------------------------|--------------------------------------------|----------------------------------------------|
| ou employed with Government of Haryana<br>bmition of Application | Close                                      | ges/outsourced)?                             |
| rh<br>arefully read and checked all the particulars fill         | ر<br>led up by me against each column abov | e and thereafter saved the same. I fully unr |

## Step 5-Socio Economic Criteria & Work Experience Details

Candidate need to fill the relevant information in "Socio Economic criteria" section.

| vernment of Haryana | E Haryana Staff Selection Commission<br>One Time Registration Portal                                                                                                    |                                                                                                    |                                                                                       |                                                                                                    |                              |
|---------------------|----------------------------------------------------------------------------------------------------|----------------------------------------------------------------------------------------------------|---------------------------------------------------------------------------------------|----------------------------------------------------------------------------------------------------|------------------------------|
| y Online            |                                                                                                    | Registra                                                                                                    | tion Form                                                                             |                                                                                                    |                              |
|                     | Short 4                                                                                                    |                                                                                                    |                                                                                       | Ohra G                                                                                                    |                              |
|                     | Step 1                                                                                                    | Step 2 Step 3                                                                                                    | Step 4 Step 5                                                                         | Step 6                                                                                                    |                              |
|                     |                                                                                                    |                                                                                                    |                                                                                       |                                                                                                    |                              |
|                     | Socio Economic criteria                                                                                                    |                                                                                                    |                                                                                       | · · ·                                                                                                    |                              |
|                     | <ol> <li>Any person from among the applicant's father, mother, spou<br/>department/Board/Corporation/Company/Statutory Body/Comr</li> </ol>                                                                                                    | se, brothers, sisters, sons and da<br>nission/Authority of Government                                                 | ughters is , was or has been a reg<br>of Haryana or any other State Go                | gular employee in any<br>evernment or Government of India                                                             |                              |
|                     | No                                                                                                    | ~                                                                                                    |                                                                                       |                                                                                                    |                              |
|                     | State of Employment                                                                                                    |                                                                                                    | Employment Status                                                                     |                                                                                                    |                              |
|                     | Select State<br>Employee Code                                                                                                    |                                                                                                    | -Select-                                                                              |                                                                                                    |                              |
|                     |                                                                                                    |                                                                                                    | DD/MM/YYYY                                                                            |                                                                                                    |                              |
|                     | Retirement Date                                                                                                    |                                                                                                    | Pensioner/CPF Id                                                                      |                                                                                                    |                              |
|                     | DD/MM/YYYY                                                                                                    |                                                                                                    |                                                                                       |                                                                                                    |                              |
|                     | Organisation Type                                                                                                    |                                                                                                    | Organisation Name                                                                     |                                                                                                    |                              |
|                     | Select-                                                                                                    |                                                                                                    |                                                                                       |                                                                                                    |                              |
|                     |                                                                                                    |                                                                                                    |                                                                                       |                                                                                                    |                              |
|                     |                                                                                                    |                                                                                                    |                                                                                       |                                                                                                    |                              |
|                     | 2. Is applicant a widow ?                                                                                                    |                                                                                                    |                                                                                       |                                                                                                    |                              |
|                     | No<br>Certificate Number                                                                                                    |                                                                                                    |                                                                                       | Issuing Date                                                                                                    |                              |
|                     |                                                                                                    |                                                                                                    |                                                                                       |                                                                                                    |                              |
|                     | Upload Widow Certificate (Only .pdf Files of maximum size                                                                                                    |                                                                                                    |                                                                                       |                                                                                                    |                              |
|                     | 500KB are allowed.)                                                                                                    |                                                                                                    |                                                                                       |                                                                                                    |                              |
|                     | Choose File No file chosen                                                                                                    |                                                                                                    |                                                                                       |                                                                                                    |                              |
|                     | 3. Is father of candidate is deceased?                                                                                                    |                                                                                                    |                                                                                       |                                                                                                    |                              |
|                     | No                                                                                                    | ~                                                                                                    |                                                                                       |                                                                                                    |                              |
|                     | Death Certificate Number                                                                                                    | Issuing Authority                                                                                                    |                                                                                       | Issuing Date                                                                                                    |                              |
|                     |                                                                                                    |                                                                                                    |                                                                                       | DD/MM/YYYY                                                                                                    |                              |
|                     | Upload Death Certificate (Only .pdf Files of maximum size                                                                                                    |                                                                                                    |                                                                                       |                                                                                                    |                              |
|                     | 500KB are allowed.)                                                                                                    |                                                                                                    |                                                                                       |                                                                                                    |                              |
|                     |                                                                                                    |                                                                                                    |                                                                                       |                                                                                                    |                              |
|                     | 4. If the applicant belongs to such a denotified tribe(Vimukt Jat                                                                                                    | is and Tapriwas Jatis) or Nomadi                                                                                      | c tribe of Haryana which is neithe                                                    | er a Scheduled Caste nor a Backward Class                                                                             |                              |
|                     | No                                                                                                    | ~                                                                                                    |                                                                                       | location Data                                                                                                    |                              |
|                     | Cerunicate Number                                                                                                    | Issuing Authority                                                                                                    |                                                                                       | Issuing Date                                                                                                    |                              |
|                     | Unload Depotifiedtrike Certificate (Only off Files of maximum                                                                                                    |                                                                                                    |                                                                                       |                                                                                                    |                              |
|                     | size 500KB are allowed.)                                                                                                    |                                                                                                    |                                                                                       |                                                                                                    |                              |
|                     | Choose File No file chosen                                                                                                    |                                                                                                    |                                                                                       |                                                                                                    |                              |
|                     | 5 le ane relavation required for Work experience?                                                                                                    |                                                                                                    |                                                                                       |                                                                                                    |                              |
|                     | . Is age relaxation required for Work experience?                                                                                                    | ~                                                                                                    |                                                                                       |                                                                                                    |                              |
|                     |                                                                                                    | -                                                                                                    |                                                                                       |                                                                                                    |                              |
|                     | Work Experience                                                                                                    |                                                                                                    |                                                                                       |                                                                                                    |                              |
|                     | Are you employed with Government of Haryana (regular/                                                                                                    | adhoc/contract/work-charged/dai                                                                                       | y-wages/outsourced)?                                                                  |                                                                                                    |                              |
|                     | Place of Submition of Application                                                                                                    |                                                                                                    |                                                                                       |                                                                                                    |                              |
|                     |                                                                                                    |                                                                                                    |                                                                                       |                                                                                                    |                              |
|                     | Lhave carefully read and checked all the particular fills due                                                                                                    | n hy me against sach salum                                                                                            | ve and thereafter aread the                                                           | a I fully understand that if any of these is formal fails                                                             | elipcorrect                  |
|                     | I nave carefully read and checked all the particulars filled U<br>then my application form, candidature or appointment shall<br>ऊपर दिए गए प्रत्येक कॉलम के मेरे द्वारा भरे गए सभी विवरणों को ध्या<br>पत्र, उम्मीदवारी या नियुक्ति अत्वीकार / रद्द करने के लिए उत्तरदायी हं | p by me against each column abo<br>l be liable to be rejected/cancelled<br>न से पड़ा और जांचा है और उसके बाद<br>गेगा। | ve and thereafter saved the same<br>I.<br>उन्हें सुरक्षित रखा है। मैं पूरी तरह से सन् | e. । Tully understand that if any of these is found fais<br>मझता हूं कि यदि इनमें से कोई भी झुठा / गलत पाया जाता है : | e/incorrect<br>तो मेरा आवेदन |
|                     |                                                                                                    |                                                                                                    |                                                                                       | Back                                                                                                    | Save Draft                   |
|                     |                                                                                                    |                                                                                                    |                                                                                       |                                                                                                    |                              |

Declaration from Candidate whether his/her family member working as govt employees, if yes then he/she has to provide other details.

| Registration Form                                                                                                    |                                                                                                    |  |  |  |
|----------------------------------------------------------------------------------------------------|----------------------------------------------------------------------------------------------------|--|--|--|
| Step 1 Step 2 Step 3                                                                                                    | Step 4 Step 5 Step 6                                                                                                    |  |  |  |
| Socio Econômic criteria                                                                                                    |                                                                                                    |  |  |  |
| 1. Any person from among the applicant's father, mother, spouse, brothers, sisters, sons an<br>department/Board/Corporation/Company/Statutory Body/Commission/Authority of Government | d daughters is , was or has been a regular employee in any<br>ent of Haryana or any other State Government or Government of India |  |  |  |
| Yes v                                                                                                    |                                                                                                    |  |  |  |
| State of Employment                                                                                                    | Employment Status                                                                                                    |  |  |  |
| Select State                                                                                                    | -Select V                                                                                                    |  |  |  |
| Employee Code                                                                                                    | Date of joining                                                                                                    |  |  |  |
|                                                                                                    | DD/MM/YYYY                                                                                                    |  |  |  |
| Retirement Date                                                                                                    | Pensioner/CPF Id                                                                                                    |  |  |  |
| DD/MM/YYYY                                                                                                    |                                                                                                    |  |  |  |
| Organisation Type                                                                                                    | Organisation Name                                                                                                    |  |  |  |
| Select                                                                                                    | × ] [                                                                                                    |  |  |  |
| Designation Name                                                                                                    |                                                                                                    |  |  |  |
|                                                                                                    |                                                                                                    |  |  |  |
|                                                                                                    |                                                                                                    |  |  |  |

In case of Yes, candidate has to select State of employment.

| Select State<br>ANDAMAN AND NICOBAR ISLANDS<br>ANDHRA PRADESH                                                    | lection Commission<br>egistration Portal                                                                                  |
|----------------------------------------------------------------------------------------------------|----------------------------------------------------------------------------------------------------|
| ARUNACHAL PRADESH<br>ASSAM<br>BIHAR<br>CHANDIGARH<br>CHHATTISGARH<br>DELHI<br>GOA                                | Step 4     Step 5   Step 6                                                                                                |
| GOVT OF INDIA<br>GUJARAT<br>HARYANA<br>HIMACHAL PRADESH<br>JAMMU AND KASHMIR<br>JHARKHAND<br>KARNATAKA<br>KERALA | ughters is , was or has been a regular employee in any<br>of Haryana or any other State Government or Government of India |
| LADAKH<br>LAKSHADWEEP                                                                                            | Employment Status                                                                                                    |
| Select State V                                                                                                   | Select V                                                                                                    |
| Employee Code                                                                                                    | Date of joining                                                                                                    |
|                                                                                                    | DD/MM/YYYY                                                                                                    |
| Retirement Date                                                                                                  | Pensioner/CPF Id                                                                                                    |
| DD/MM/YYYY                                                                                                    |                                                                                                    |
| Organisation Type                                                                                                | Organisation Name                                                                                                    |
| Select V                                                                                                    |                                                                                                    |
| Designation Name                                                                                                 |                                                                                                    |
|                                                                                                    |                                                                                                    |
|                                                                                                    | J                                                                                                    |

Then Employment State & Status need to enter, In case of "Yes". As per the employment status other option will get enable.

| -Select State-<br>ANDAMAN AND NICOBAR ISLANDS<br>ANDHRA PRADESH<br>ARUNACHAL PRADESH<br>ASSAM<br>BIHAR<br>CHANDIGARH<br>CHANDIGARH<br>CHANTISGARH<br>DELHI<br>GOA<br>GUYTOF INDIA<br>GUJAPAT<br>HARYAND<br>HIMACHAL PRADESH<br>JAMMU AND RASHMIR<br>JAMAU AND RASHMIR<br>JAMAU AND RASHMIR<br>JAMAU AND RASHMIR | lection Commission egistration Portal tion Form Step 4 Step 5 ughters is , was or has been a regular em of Haryana or any other State Government                                                           | E<br>Step 6<br>ployee in any<br>to Government of India                                                                    |
|----------------------------------------------------------------------------------------------------|----------------------------------------------------------------------------------------------------|----------------------------------------------------------------------------------------------------|
| KARNATAKA<br>KERALA<br>LADAKH                                                                                                    |                                                                                                    |                                                                                                    |
| Select State                                                                                                    | Registra                                                                                                    | tion Form                                                                                                    |
| Employee Code                                                                                                    |                                                                                                    |                                                                                                    |
| Retirement Date                                                                                                    | Step 1 > Step 2 > Step 3                                                                                                    | Step 4 Step 5 Step 6                                                                                                    |
| DD/MM/YYYY                                                                                                    | Soco Economic criteria                                                                                                    |                                                                                                    |
| Organisation TypeSelect                                                                                                    | <ol> <li>Any person from among the applicant's father, mother, spouse, brothers, sisters, sons and da<br/>departme #Board/Corporation/Company/Statutory Body/Commission/Authority of Government</li> </ol> | ughters is , was or has been a regular employee in any<br>of Haryana or any other State Government or Government of India |
| Designation Name                                                                                                    | Yes                                                                                                    |                                                                                                    |
|                                                                                                    | State of Employment                                                                                                    | Employment Status                                                                                                    |
|                                                                                                    | HARYANA                                                                                                    | l}Select ∨                                                                                                    |
|                                                                                                    | Employee Code                                                                                                    | -Select-                                                                                                    |
|                                                                                                    |                                                                                                    | Retired Without Bension                                                                                                   |
|                                                                                                    | Retirement Date                                                                                                    |                                                                                                    |
|                                                                                                    | DD/MM/YYYY                                                                                                    |                                                                                                    |
|                                                                                                    | Organisation Type                                                                                                    | Organisation Name                                                                                                    |
|                                                                                                    | -Select V                                                                                                    |                                                                                                    |
|                                                                                                    | Designation Name                                                                                                    |                                                                                                    |
|                                                                                                    |                                                                                                    |                                                                                                    |

Now Candidate have to fill declarartion for Section 2 to 6 on Step 5

| 2. Is applicant a widow ?                                          |                                                                   | *                                        |
|--------------------------------------------------------------------|-------------------------------------------------------------------|------------------------------------------|
| No                                                                 | ~                                                                 |                                          |
| Certificate Number                                                 | Issuing Authority                                                 | Issuing Date                             |
|                                                                    |                                                                   | DD/MM/YYYY                               |
| Upload Widow Certificate (Only .pdf Files of maximum size          |                                                                   |                                          |
| 500KB are allowed.)                                                |                                                                   |                                          |
| Choose File No file chosen                                         |                                                                   |                                          |
| 3. Is father of candidate is deceased?                             |                                                                   |                                          |
| No                                                                 | ~                                                                 |                                          |
| Death Certificate Number                                           | Issuing Authority                                                 | Issuing Date                             |
|                                                                    |                                                                   | DD/MM/YYYY                               |
| Upload Death Certificate (Only .pdf Files of maximum size          |                                                                   |                                          |
| 500KB are allowed.)                                                |                                                                   |                                          |
| Choose File No file chosen                                         |                                                                   |                                          |
|                                                                    |                                                                   |                                          |
| 4. If the applicant belongs to such a denotified tribe(vimukt Jati | s and Tapriwas Jaus) or Nomadic tribe of Haryana which is heither | r a Scheduled Caste hor a Backward Class |
| No<br>Cartificate Number                                           |                                                                   | leaving Date                             |
|                                                                    |                                                                   |                                          |
|                                                                    |                                                                   | DD/MM/YYYY                               |
| Upload Denotifiedtribe Certificate (Only .pdf Files of maximum     |                                                                   |                                          |
| size 500KB are allowed.)                                           |                                                                   |                                          |
| Choose File No file chosen                                         |                                                                   |                                          |
| 5. Is age relaxation required for Work experience?                 |                                                                   |                                          |
| Select                                                             | $\sim$                                                            |                                          |
|                                                                    |                                                                   |                                          |
| Work Experience                                                    |                                                                   |                                          |

Now Candidate can add his work experience with relevant doc by clicking "Add experience".

| 5. Is age relaxation required |                           |                    |                   |                |                 |                  |                    |        |
|-------------------------------|---------------------------|--------------------|-------------------|----------------|-----------------|------------------|--------------------|--------|
|                               | for Work experience?      |                    |                   |                |                 |                  |                    |        |
| Yes                           |                           |                    | ~                 |                |                 |                  |                    |        |
| Work Experience               |                           |                    |                   |                |                 |                  |                    |        |
| 🗹 A្រុទ្ធyou employed wit     | h Government of Haryana ( | regular/adhoc/cont | tract/work-charge | ed/daily-wages | /outsourced)?   |                  |                    |        |
| Add Experience                |                           |                    |                   |                |                 |                  |                    |        |
| Organization Name             | Organization Type         | Designation        | From Date         | To Date        | Experience Tupe | Experience Veere | Experience Months  |        |
|                               |                           |                    |                   | 10 Date        | Experience type | Experience rears | Experience Month's | Action |
|                               |                           |                    | No                | Records Fou    | nd              | Experience rears | Experience wonths  | Action |
| Place of Submition of Applic  | cation                    |                    | No                | Records Fou    | nd              |                  | Experience wonths  | Action |
| Place of Submition of Applic  | cation                    |                    | No                | Records Fou    | nd              | Experience reals | Experience months  | Action |

### As shown below, These details need to be fill.

| Choose File No file chosen            | Experi            | ence Details   |         |                  |            |
|---------------------------------------|-------------------|----------------|---------|------------------|------------|
| . Is age relaxation required for Work | Organization Name |                |         |                  |            |
| Yes                                   | Organization Type |                |         |                  |            |
| Work Experience                       | Designation       |                |         |                  |            |
| Are you employed with Governr         | From Date         | dd/mm/yyyy     | )?      |                  |            |
| Add Experience                        | To Date           | dd/mm/yyyy     |         |                  |            |
| Organization Name Organ               | Experience Type   |                | се Туре | Experience Years | Experience |
|                                       | Experience        | Year V Month V |         |                  |            |
| ace of Submition of Application       | Close             | Save Details   |         |                  |            |

Now candidate have to fill place of submission and need to check the declaration. Then click on save as draft

|                                                                                                    | DDMMYYYYY                                                                                                    |
|----------------------------------------------------------------------------------------------------|----------------------------------------------------------------------------------------------------|
|                                                                                                    |                                                                                                    |
|                                                                                                    |                                                                                                    |
|                                                                                                    |                                                                                                    |
|                                                                                                    |                                                                                                    |
|                                                                                                    |                                                                                                    |
| try me against each column above and the<br>e liable to be rejected/cancelled.<br>से पढ़ा और जांचा है और उसके बाद उन्हें सुरक्षित | reafter saved the same. I fully understand that if any of these is found falselincon ect<br>रखा है। मैं पूरी तरह से समझला हूं कि घंदि इनमें से कोई भी झुटा। गलत पाया जाता है तो मेरा व केंग |
|                                                                                                    | hocicontractiwork-chargedidally-wages/o                                                                                                    |

After saving as draft, Option for Final Submit will appear. After Final submit, Candidate will not be able to update any details.

| Certificate Number Upload Denotifiedtribe Certificate (Only.pd size 500KB are allowed.) Choose File No file chosen                                                                                                    | onetimeregn.haryana.gov.in says<br>Are you sure you want Final Submit! After this you will not be able to<br>change any details!<br>OK Cancel                                                                                                    | Issuing Date                                                                                                    |
|----------------------------------------------------------------------------------------------------|----------------------------------------------------------------------------------------------------|----------------------------------------------------------------------------------------------------|
| • Is age relaxation required for Work experience     Ves     Work Experience     Are you employed with Government of                                                                                                    | of Haryana (regular/adhoc/contract/work-charged/dailv-waœes/outsourc                                                                                                    | rced)?                                                                                                    |
| Place of Submition of Application<br>Chandigarh<br>✓ I have carefully read and checked all the<br>then my application form, candidature o<br>ऊपर दिए गए प्रत्येक कॉलम के मेरे द्वारा भरे गा<br>पत्र, उम्मीदवारी या नियुक्ति अस्वीकार / रद्द कर | e particulars filled up by me against each column above and thereafter<br>r appointment shall be liable to be rejected/cancelled.<br>ए सभी विवरणों को ध्यान से पढ़ा और जांचा है और उसके बाद उन्हें सुरक्षित रखा है।<br>ाने के लिए उत्तरदायी होगा। | r saved the same. I fully understand that if any of these is found false/incorrect<br>हे। मैं पूरी तरह से समझता हूं कि यदि इनमें से कोई भी झूठा / गलत पाया जाता है तो मेरा आवेदन |
|                                                                                                    | Final Submit<br>Copyright © 2020 Government of Haryana. All rig                                                                                                    | ights reserved.                                                                                                    |

## Step 6-Download form & Upload Signed Copy of Form

After Final Submit, Candidate can download PDF form and check his/her details. `

|                                                                                                    |                                                                                       |                                                                             | Registrat                                                         | ion Form                                                 |                                                        |                                         |                                                      |                                        |
|----------------------------------------------------------------------------------------------------|---------------------------------------------------------------------------------------|-----------------------------------------------------------------------------|-------------------------------------------------------------------|----------------------------------------------------------|--------------------------------------------------------|-----------------------------------------|------------------------------------------------------|----------------------------------------|
| L3                                                                                                    | Step 1                                                                                | Step 2                                                                      | Step 3                                                            | Step 4                                                   | Step 5                                                 | Step 6                                  |                                                      |                                        |
| Upload Print & Signed Copy Of                                                                                                    | Application                                                                           |                                                                             |                                                                   |                                                          | ·                                                      |                                         |                                                      |                                        |
| Upload Application Form (Only .pdf Files of<br>Choose File No file chosen                                                                                                    | maximum size 50                                                                       | 0KB are allowed.)                                                           |                                                                   |                                                          |                                                        |                                         |                                                      |                                        |
| I have carefully read and checked all th<br>then my application form, candidature e<br>ऊपर दिए गए प्रत्येक कॉलम के मेरे द्वारा भरे ग<br>पत्र, उम्मीदवारी या नियुक्ति अस्वीकार / रह् क | ne particulars fille<br>or appointment s<br>गए सभी विवरणों को<br>ररने के लिए उत्तरदाय | d up by me agains<br>hall be liable to be<br>ध्यान से पढ़ा और ज<br>नी होगा। | st each column abo<br>e rejected/cancellec<br>ांचा है और उसके बाद | ove and thereafter s<br>d.<br>उन्हें सुरक्षित रखा है। बं | aved the same. I fully i<br>ों पूरी तरह से समझता हूं f | understand that i<br>के यदि इनमें से को | if any of these is found<br>ई भी झूठा / गलत पाया जात | false/incorrect<br>ता है तो मेरा आवेदन |
|                                                                                                    |                                                                                       |                                                                             |                                                                   |                                                          |                                                        | Download                                | d Application Form                                   | Add Document                           |

### PDF form, downloaded by clicking on Download Application Form

| Haryana Staff Se<br>Commission      | lection <sup>Re</sup>                                                                    | gistration ID :<br>3493                             |                      | <ol> <li>Any person from among the applicant's father, mother,<br/>spouse, brothers, sisters, sons and daughters is, was or has<br/>been a regular employee in any department/ Board/<br/>Corporation/ Company/ Statutory Body/ Commission/<br/>Authority of Government of Haryana or any other state</li> </ol> | YES                                                                          |
|-------------------------------------|------------------------------------------------------------------------------------------|-----------------------------------------------------|----------------------|----------------------------------------------------------------------------------------------------|------------------------------------------------------------------------------|
| 1. Applicant's Name:                | SACHIN KUMAR                                                                             |                                                     |                      | Government or Government of India:                                                                                                    | NO                                                                           |
| 2. Father's Name:                   | CHETAN                                                                                   |                                                     |                      | 3. Is father of candidate is deceased? :                                                                                                    | NO                                                                           |
| 8. Mother's Name:                   | LEELA DEVI                                                                               |                                                     |                      | 4. If the applicant belongs to such a denotified tribe(Vimukt                                                                                                    | NO                                                                           |
| I. Gender:                          | MALE                                                                                     |                                                     |                      | Jatis and Tapriwas Jatis) or Nomadic tribe of Haryana which is                                                                                                    |                                                                              |
| 5. Date of Birth:                   | 11/10/1991                                                                               |                                                     |                      | 5 Age relevation due to experience:                                                                                                    | VES                                                                          |
| 6. Marital Status:                  | MARRIED                                                                                  |                                                     | Signature            | 5. Age relaxation due to experience.                                                                                                    | 123                                                                          |
| 7. Nationality:                     | INDIAN                                                                                   |                                                     |                      | Experience Details                                                                                                    |                                                                              |
| B. Visible Indentity Mark on body:  | NO MARK                                                                                  |                                                     |                      |                                                                                                    |                                                                              |
| 9. If any FIR is lodged/Pending     | NO                                                                                       |                                                     |                      | Declaration by Candidate                                                                                                    |                                                                              |
| against the applicant?:             |                                                                                          |                                                     |                      | <ol> <li>I have not sent any other application for this recruitment. I know if I violate<br/>cancelled by the Staff Selection Commission.</li> </ol>                                                                                                    | this rule. My application                                                    |
| 10. Address & Contact Details:      | HOUSE NO 789-A/<br>10A/ LAND MARK- N<br>PINCODE- 130022, J<br>UKALANA MC, HISA<br>130022 | STREET NO<br>IEAR DHABHA/<br>WARD 7,<br>R, HARYANA, |                      | <ol> <li>I have carefully read all the conditions given in the release and hereby I a<br/>abide by them I promise to.</li> </ol>                                                                                                    | m eligible for this post ar                                                  |
| 11. Mobile No :                     | 9632576644                                                                               |                                                     |                      | are prescribed for this recruitment.                                                                                                    | quanneauons and nings w                                                      |
| 12. Email Id :                      | mukeshk23388@gm                                                                          | ail.com                                             |                      | 4. For Ex-Servicemen, I announce that I fulfils all the conditions of Ex-Service                                                                                                    | eman related eligibility a                                                   |
| Reservation Details                 |                                                                                          |                                                     |                      | advertisement.                                                                                                    |                                                                              |
| 13. Category:                       |                                                                                          | BC (A                                               | )                    | <ol> <li>I also declare that till date I have not been prevented from appearing in an<br/>course by any agency / selection committee of the State of Harvana and have</li> </ol>                                                                                                    | ny examination / experien                                                    |
| 14. Benchmark Disability :          |                                                                                          | NO                                                  |                      | legal court.                                                                                                    |                                                                              |
| 15. EWS :                           |                                                                                          | NO                                                  |                      | 6. For the candidates belonging to the Other Backward Classes, I declare th                                                                                                    | at I belong to the commu                                                     |
| 16. Ex-Serviceman :                 |                                                                                          | NO                                                  |                      | which has been considered as a backward class for the purpose of reservat                                                                                                    | ion in services by the Sta                                                   |
| 17. Interested Job Category :       |                                                                                          | GROU                                                | IP C & D             | various amendments mentioned in the notice are not related to the mentioned                                                                                                    | ed individuals / categories                                                  |
| 18. Eligible Sports Person (ESP):   |                                                                                          | NO                                                  |                      | declare that I have a certificate of OBC.                                                                                                    |                                                                              |
| 19. Are you domicile of Haryana Sta | ate:                                                                                     | YES                                                 |                      | 7. I also declare that I have applied only in one reserved category prescribed                                                                                                    | d by the Government of                                                       |
| 20. Did you passed/studying Hindi/  | Sanskrit in class 10th                                                                   | or YES                                              |                      | raryana.                                                                                                    |                                                                              |
| 21. Payment Detail:                 |                                                                                          | FEE N                                               | IOT PAID YET         | 8. I hereby declare that all the details given in this application form are true,<br>maximum information and belief. I understand / understand that my candida<br>cancelled if any information is found to be hidden / false or untrue or if inelig                                                              | complete and correct as<br>ture / appointment can be<br>ibility is detected. |
| Qualifying Examination Details      |                                                                                          |                                                     |                      | Place : Chandigarh                                                                                                    |                                                                              |
| Education Board / University Res    | ult Roll No. Markshee                                                                    | t Grading Ma                                        | ink Total Percentage | Date : 10/03/2021                                                                                                    |                                                                              |
| Class10th Central Board of Par      | ss 1261616 2326262                                                                       | Non 40<br>CGPA                                      | 00 500 80            | Candidate Signature :                                                                                                    |                                                                              |

\*\*User need to physically signed the copy, upload back. On this step, Candidate need to upload the signed pdf copy of application form.

| ≡                                                                                                    | ana Staff Selection Commission<br>One Time Registration Portal                                                                                     | θ                                                                                                    |
|----------------------------------------------------------------------------------------------------|----------------------------------------------------------------------------------------------------|----------------------------------------------------------------------------------------------------|
|                                                                                                    | Registration Form                                                                                                    |                                                                                                    |
| Step 1 Step 2                                                                                                    | Step 3 Step 4 Step 5                                                                                                    | Step 6                                                                                                    |
| Upload Print & Signed Copy Of Application Upload Application Form (Only .pdf Files of maximum size F00.co are allowe                                                                                                    | Upload the signed document here                                                                                                    |                                                                                                    |
| Choose File Application Form.pdf                                                                                                    |                                                                                                    |                                                                                                    |
| I have carefully read and checked all the particulars filled up by me again<br>then my application form, candidature or appointment shall be liable to I<br>ऊपर दिए गए प्रत्येक कॉलम के मेरे द्वारा भरे गए सभी विवरणों को ध्यान से पढ़ा और<br>पत्र, उम्मीदवारी या नियुक्ति अस्वीकार / रद्द करने के लिए उत्तरदायी होगा। | ist each column above and thereafter saved the same.<br>ie rejected/cancelled.<br>गांचा है और उसके बाद उन्हें सुरक्षित रखा है। मैं पूरी तरह से समय | l fully understand that if any of these is found false/incorrect<br>झता हूं कि यदि इनमें से कोई भी झुठा / गलत पाया जाता है तो मेरा आवेदन |
|                                                                                                    |                                                                                                    | Download Application Form Add Document                                                                                                   |

# Make Payment

| =                                                                                                    |                                                            | Haryana                                | One Time Regi                               | tion Comr                                 | mission                                               |                                                        | 8                                           |
|----------------------------------------------------------------------------------------------------|------------------------------------------------------------|----------------------------------------|---------------------------------------------|-------------------------------------------|-------------------------------------------------------|--------------------------------------------------------|---------------------------------------------|
|                                                                                                    |                                                            | R                                      | egistratio                                  | on Form                                   |                                                       |                                                        |                                             |
|                                                                                                    | Step 1 St                                                  | tep 2                                  | Step 3                                      | Step 4                                    | Step 5                                                | Step 6                                                 |                                             |
| ✓ I agree below mentioned terms and con                                                                                                    | ditions.                                                   |                                        |                                             |                                           |                                                       | •                                                      |                                             |
| <ol> <li>I have carefully read all the conditions per<br/>application for One Time Registration.</li> </ol>                                                                                                    | aining to age limit, educ                                  | cational qualifical                    | ion, benefit of res                         | ervation, socio-eo                        | conomic criteria, etc                                 | . prescribed and I find myself                         | eligible for submission of my               |
| <ol> <li>I have also gone through the particulars fil<br/>College/University/any other Authority.</li> </ol>                                                                                                    | ed up by me/on my beł                                      | half in the form a                     | nd found that the s                         | ame are correct                           | and in accordance v                                   | with documents/my certificate                          | e issued by Board/                          |
| <ol> <li>I hereby declare that I have never been pr<br/>have not been convicted by any court of la</li> </ol>                                                                                                    | evented from appearing<br>w.                               | ) in any examinal                      | ion/ experiential c                         | ourse by any age                          | ency / selection com                                  | mittee of any Government in                            | cluding the Haryana Government and          |
| <ol> <li>I declare that I have not concealed anythin<br/>candidature shall be liable to be rejected/c</li> </ol>                                                                                                    | g, while filling up the ap<br>ancelled without giving      | oplication form. If<br>me any opportur | at any stage, on v<br>hity of hearing, at a | erification of any<br>ny stage i.e., prie | particular of my app<br>or to/after my recruit        | plication form is found incorre<br>tment/ appointment. | ect/false as per available data, then m     |
| <ol> <li>It is certified that I have uploaded the self-<br/>the application form. In case any of the sal</li> </ol>                                                                                                    | attested documents in s<br>me is not found to be up        | support of my edu<br>ploaded correctly | cational qualificat<br>then my claim to     | ions, socio-econo<br>vards the same n     | omic criteria, experie<br>nay not be considere        | ence, etc. after confirming its<br>ed.                 | correctness before finally submitting       |
| <ol><li>I fully understand that if anything of my par<br/>proceedings may also be instituted agains</li></ol>                                                                                                    | ticulars or documents u<br>me.                             | uploaded by me i                       | s found false/ inco                         | rrect/ tampered a                         | at any stage, I may t                                 | be blacklisted for submission                          | of application(s) form and criminal         |
| 7. I fully understand that no application for co                                                                                                    | rrection of particulars fi                                 | lled up me shall l                     | be entertained by                           | he Commission i                           | in this regard.                                       |                                                        |                                             |
| <ol> <li>I certify that I have not sent any other appl<br/>Commission.</li> </ol>                                                                                                    | cation for this purpose                                    | in the Haryana S                       | taff Selection Con                          | mission. I under                          | stand that if I violate                               | this rule, my application sha                          | Il be cancelled/rejected by the             |
| 9. I fully understand that I have no right to co                                                                                                    | lect any information inc                                   | dividually from the                    | e Commission. Th                            | e information sha                         | II be displayed by th                                 | e Commission on their webs                             | ite or in the newspapers.                   |
| 10. I hereby declare that I have applied only in                                                                                                    | one reserved category                                      | prescribed by th                       | e Government of                             | Haryana.                                  |                                                       |                                                        |                                             |
| 11. For Ex-Servicemen : I certify that I fulfil all                                                                                                    | the conditions to submi                                    | t my application                       | as an Ex-Servicen                           | nan or against the                        | e post reserved for E                                 | Ex-serviceman.                                         |                                             |
| <ol> <li>For the applicants belonging to the backwork reservation in direct recruitment. I also dec</li> <li>I certify that I have downloaded the soft control of the soft control of the soft control</li></ol> | lare that I have a certifi<br>py of application form fi    | illed up by me, fo                     | d Class A or Backy<br>und it to be correc   | vard Class B cate<br>t after verifying th | an considered as a c<br>agory.<br>ne same from the do | occuments uploaded by me.                              | Government for the purpose of               |
| मैं नीचे वर्णित नियमों और शर्तों से सहमत हूं।                                                                                                    |                                                            |                                        |                                             |                                           |                                                       |                                                        |                                             |
| 1. मैंने आयु सीमा, शैक्षणिक योग्यता, आरक्षण का ला                                                                                                    | भ, सामाजिक-आर्थिक मानव                                     | इंड आदि से संबंधित                     | सभी शतौँ को ध्यान                           | ते पढ़ा है, और मैं खु                     | द को वन टाइम रजिस्ट्रे                                | शन के लिए अपने आवेदन जमा क                             | रने के लिए योग्य मानता हूं।                 |
| 2. मैंने फॉर्म में मेरी ओर से या मेरे द्वारा भरे गए ब्योरे                                                                                                    | पढ़ लिया है कि बोर्ड / कॉले                                | ज / विश्वविद्यालय / वि                 | केसी भी अन्य प्राधिक                        | रण द्वारा जारी दस्ता                      | वेजों / मेरे प्रमाण पत्र के                           | अनुसार हैं तथा सही हैं।                                |                                             |
| <ol> <li>मैं यह घोषणा करता हूं कि मुझे कभी भी हरियाणा<br/>नहीं ठहराया गया है।</li> </ol>                                                                                                    | सरकार या किसी भी अन्य स                                    | तरकार की किसी भी                       | एजेंसी / चयन समिति                          | । द्वारा किसी भी परी                      | क्षा / अनुभवात्मक पाठ्य                               | ाक्रम में उपस्थित होने से नहीं रोक                     | । गया है और किसी भी अदालत द्वारा दोषी       |
| <ol> <li>में घोषणा करता हूं कि मैंने आवेदन पत्र भरते समय<br/>भी अवसर दिए बिना किसी भी स्तर पर अर्थात भर्त</li> </ol>                                                                                                    | कुछ भी छिपाया नहीं है। य<br>पूर्व या नियुक्ति के बाद रद्द  | दि किसी भी चरण<br>/अस्वीकार कर दिय     | नें, मेरे आवेदन फॉर्म<br>ा जाएगा ।          | b कोई भी तथ्य सत्य                        | गपन पर उपलब्ध आंकर                                    | ड़ों के अनुसार गलत पाए जाते है, त                      | गे मेरी उम्मीदवारी को मुझे सुनवाई का कोई    |
| 5. यह प्रमाणित है कि मैंने आवेदन पत्र जमा करने से<br>सही तरीके से अपलोड नहीं किया गया है, तो उसी                                                                                                    | पहले इसकी शुद्धता की पुष्टि<br>के प्रति मेरे दावे पर विचार | रे करने के बाद अपन<br>नहीं किया जा सकत | नी शैक्षणिक योग्यता,<br>T है।               | तामाजिक-आर्थिक म                          | गनदंड, अनुभव आदि वे                                   | b समर्थन में स्व-सत्यापित दस्तावेज                     | । अपलोड किए हैं। यदि उनमें से किसी को भी    |
| 6. मैं पूरी तरह से समझता हूं कि यदि मेरे द्वारा अपलो<br>आपराधिक कार्यवाही भी हो सकती है।                                                                                                    | ड किए गए मेरे कुछ भी विव                                   | त्ररण या दस्तावेज कि                   | न्सी भी स्तर पर गलत                         | / झूठा / कोई छेड़छ                        | गड़ पाया जाता हैं, तो मुझ                             | झे आवेदन जमा करने के लिए ब्लैव                         | क्रलिस्ट किया जा सकता है और मेरे खिलाफ      |
| 7. मैं पूरी तरह से समझता हूं कि मेरे द्वारा भरे गए विव                                                                                                    | रणों में कोई संशोधन के लि                                  | ए आयोग द्वा कोई भ                      | गी आवेदन स्वीकार न                          | ीं लिया जाएगा।                            |                                                       |                                                        |                                             |
| 8. मैं यह प्रमाणित करता हूं कि मैंने हरियाणा कर्मचार                                                                                                    | वियन आयोग में इस उद्देश्य                                  | प के लिए कोई अन्य                      | आवेदन नहीं भेजा है                          | में समझता हूं कि य                        | 1दि में इस नियम का उत                                 | त्त्तंघन करता हूं, तो मेरा आवेदन अ                     | भायोग द्वारा रद्द / अस्वीकृत कर दिया जाएगा। |
| <ol> <li>में पूरी तरह से समझता हूं कि मुझे आयोग से व्यकि</li> </ol>                                                                                                    | तगत रूप से कोई भी जानक                                     | गरी एकत्र करने का                      | कोई अधिकार नहीं है                          | । आयोग द्वारा अपने                        | ी वेबसाइट या समाचार                                   | पत्रों में सूचना प्रदर्शित की जाएगी।                   |                                             |
| 10. में यह घोषणा करता/ करती हूं कि मैंने हरियाणा स                                                                                                    | रकार द्वारा निर्धारित केवल ।                               | एक आरक्षित श्रेणी में                  | ां आवेदन किया है।                           |                                           | 0.00                                                  | 0 76 0 1                                               |                                             |
| 11. भूतपूर्व सनिकों के लिए: में प्रमाणित करता हूं कि में                                                                                                    | अपने आवेदन को पूर्व सीने                                   | कि के रूप में प्रस्तुत                 | करने के लिए या भूत                          | पूर्व सीनेक के लिए                        | आरक्षित पद के खिलाफ                                   | ज सभी शतें पूरी करता हूं।                              | *                                           |
| <ol> <li>12. ापछड़ा वग स संबाधत आवदका क लिए: म इस ब<br/>पिछड़ा वर्ग ए या पिछड़ा वर्ग बी श्रेणी का प्रमाण पः</li> </ol>                                                                                                    | त का घाषणा करता हू कि र<br>हो।                             | म उस समुदाय स स                        | बध रखता हू ाजस सा                           | था भता म आरक्षण व                         | क उद्दश्य स राज्य सरक                                 | गर द्वारा ापछड़ा वग माना गया ह।                        | म यह भा धाषणा करता हू कि मर पास             |
| 13. म प्रमाणित करता हू कि मन अपन द्वारा भरे गए अ                                                                                                    | विदन पत्र का साफ्ट कॉपी उ                                  | डाउनलाड कर ली है                       | , यह मर द्वारा अपलो                         | ड किए गए दस्तविज                          | ॥ स संत्यापित करने के                                 | बाद सहा पाया गया ह।                                    |                                             |
|                                                                                                    |                                                            |                                        |                                             |                                           |                                                       |                                                        | Make Payment                                |
|                                                                                                    |                                                            |                                        |                                             |                                           |                                                       |                                                        |                                             |
|                                                                                                    |                                                            |                                        |                                             | _                                         |                                                       |                                                        |                                             |
|                                                                                                    |                                                            |                                        |                                             |                                           |                                                       |                                                        |                                             |

|                                                                                                    | Haryana Staff Se<br>One Time R                                                                                                    | egistration Commission                                                                               |                                                 |
|----------------------------------------------------------------------------------------------------|----------------------------------------------------------------------------------------------------|----------------------------------------------------------------------------------------------------|-------------------------------------------------|
|                                                                                                    | [Step 7]                                                                                                    | Payment                                                                                              |                                                 |
|                                                                                                    |                                                                                                    |                                                                                                    | Your Payment History                            |
| ß                                                                                                    | Acknowledgem                                                                                                    | ent cum e-challan                                                                                    |                                                 |
| Registration Number                                                                                                    | 1000                                                                                                    |                                                                                                    |                                                 |
| Applicant's Name                                                                                                    | Kumar                                                                                                    |                                                                                                    |                                                 |
| ather's Name                                                                                                    | Chetan                                                                                                    |                                                                                                    |                                                 |
| Date of Birth                                                                                                    | 11/10/1991                                                                                                    |                                                                                                    |                                                 |
| Jender                                                                                                    | Male                                                                                                    |                                                                                                    |                                                 |
| Address                                                                                                    | Rose Ro. 1914 Bran Ro. 198 -<br>Dates Publish 199                                                                                                    | and Mark. New York                                                                                   |                                                 |
| <ol> <li>) The above <b>Registration Number</b> alloted t</li> <li>) Candidate has to ensure deposit of non-ret</li> <li>) The E-Chailan shall be rejected if the GRN</li> </ol>                                                                                                    | fundable fee by 30.12.2021 by Internet Banking.<br>Number and BANK Name is not specified/ Incomple                                                                       | te/ Un-signed. (E-Challan should have GRN Num                                                        | iber and BANK Code/Name).                       |
| ) The above <b>Registration Number</b> alloted to<br>) Candidate has to ensure deposit of non-re.<br>) The E-Challan shall be rejected if the GRN<br>Fee deposit / e-challan info                                                                                                    | fundable fee by 30.12.2021 by Internet Banking.<br>Number and BANK Name is not specified/ Incomple                                                                       | te/ Un-signed. (E-Challan should have GRN Num                                                        | nber and BANK Code/Name).                       |
| .) The above <b>Registration Number</b> alloted to<br>.) Candidate has to ensure deposit of non-re<br>.) The E-Challan shall be rejected if the GRN<br>Fee deposit / e-challan info<br>ank Name                                                                                                    | fundable fee by 30.12.2021 by Internet Banking.<br>Number and BANK Name is not specified/ Incomple<br>Fee Amount (In Rupee)                                              | te/ Un-signed. (E-Challan should have GRN Num                                                        | nber and BANK Code/Name).<br>Mobile Number +91- |
| ) The above <b>Registration Number</b> alloted to<br>.) Candidate has to ensure deposit of non-re<br>.) The E-Challan shall be rejected if the GRN<br>Fee deposit / e-challan info<br>ank Name<br>Punjab National Bank Aggregator                                                                             | fundable fee by 30.12.2021 by Internet Banking.<br>Number and BANK Name is not specified/ Incomple<br>Fee Amount (In Rupee)<br>Rs. 250/- (250)                           | te/ Un-signed. (E-Challan should have GRN Num                                                        | nber and BANK Code/Name),<br>Mobile Number +91- |
| ) The above <b>Registration Number</b> alloted t<br>) Candidate has to ensure deposit of non-re<br>) The E-Challan shall be rejected if the GRN<br>Fee deposit / e-challan info<br>ank Name<br>Punjab National Bank Aggregator                                                                                | fundable fee by 30.12.2021 by Internet Banking.<br>Number and BANK Name is not specified/ Incomple<br>Fee Amount (In Rupee)<br>Rs. 250/- (250)                           | te/ Un-signed. (E-Challan should have GRN Num                                                        | Noble Number +91-                               |
| ) The above <b>Registration Number</b> alloted to<br>) Candidate has to ensure deposit of non-re<br>) The E-Challan shall be rejected if the GRN<br>Fee deposit / e-challan info<br>unk Name<br>Punjab National Bank Aggregator<br>Make Payment                                                               | fundable fee by 30.12.2021 by Internet Banking.<br>Number and BANK Name is not specified/ Incomple<br>Fee Amount (In Rupee)<br>Rs. 250/- (250)                           | te/ Un-signed. (E-Challan should have GRN Nurr                                                       | Mobile Number +91-                              |
| ) The above <b>Registration Number</b> alloted t<br>) Candidate has to ensure deposit of non-re<br>) The E-Challan shall be rejected if the GRN<br>Fee deposit / e-challan info<br>ank Name<br>Punjab National Bank Aggregator<br>Make Payment                                                                | fundable fee by 30.12.2021 by Internet Banking.<br>Number and BANK Name is not specified/ Incomple<br>Fee Amount (In Rupee)<br>Rs. 250/- (250)                           | ete/ Un-signed. (E-Challan should have GRN Nurr                                                      | Mobile Number +91-                              |
| ) The above <b>Registration Number</b> alloted to<br>) Candidate has to ensure deposit of non-re<br>) The E-Challan shall be rejected if the GRN<br>Fee deposit / e-challan info<br>ank Name<br>Punjab National Bank Aggregator<br>Make Payment                                                               | fundable fee by 30.12.2021 by Internet Banking.<br>Number and BANK Name is not specified/ Incomple<br>Fee Amount (In Rupee)<br>Rs. 250/- (250)                           | ete/ Un-signed. (E-Challan should have GRN Nurr                                                      | nber and BANK Code/Name). Mobile Number +91-    |
| The above <b>Registration Number</b> alloted to Candidate has to ensure deposit of non-re The E-Challan shall be rejected if the GRN  Fee deposit / e-challan info Ink Name Punjab National Bank Aggregator  Make Payment  ayee Details  GRN                                                                  | fundable fee by 30.12.2021 by Internet Banking. Number and BANK Name is not specified/ Incomple Fee Amount (In Rupee) Rs. 250/- (250)                                    | E-Mail ID Date: 26-03-2021                                                                           | Mobile Number +91-                              |
| i ne above <b>Registration Number</b> alloted t Candidate has to ensure deposit of non-re The E-Challan shall be rejected if the GRN Fee deposit / e-challan info Ink Name Punjab National Bank Aggregator Make Payment GRN GRN Department                                                                    | fundable fee by 30.12.2021 by Internet Banking. Number and BANK Name is not specified/ Incomple Fee Amount (In Rupee) Rs. 250/- (250) Haryana Staff Selection Commission | E-Mail ID Date : 26-03-2021 Type Of Payment                                                          | hber and BANK Code/Name).  Mobile Number +91-   |
| ) The above <b>Registration Number</b> alloted to<br>) Candidate has to ensure deposit of non-re<br>) The E-Challan shall be rejected if the GRN<br>Fee deposit / e-challan info<br>ank Name<br>Punjab National Bank Aggregator<br>Make Payment<br>Payce Details<br>GRN<br>Department<br>Type Of Payment Mode | fundable fee by 30.12.2021 by Internet Banking. Number and BANK Name is not specified/ Incomple Fee Amount (In Rupee) Rs. 250/- (250) Haryana Staff Selection Commission | E-Mail ID Date : 26-03-2021 Type Of Payment PRN/GPF/PayeeCode/TIN/ Actt.No./VehicleNo./Taxid(If Any) | Mobile Number +91-                              |

Deduct:Commission

Punjab National Bank Aggregator  $\checkmark$ 

Total/NetAmount

Kumar

0

₹250

Amount in Rs. 250

Full Name

Address

PIN

Year (Period)

Town/City/District

Particulars(If Any)

Amount In Rs

ChandigarhT

(2021-22) One Time

 SNo.
 Budget Head/Purpose

 1
 0051-51-103-99-51 Fees from Applications to the Haryana Staff Selection Commission

Two Hundred Fifty Rupees

Recrut Portlt No 01 2020

Treasury